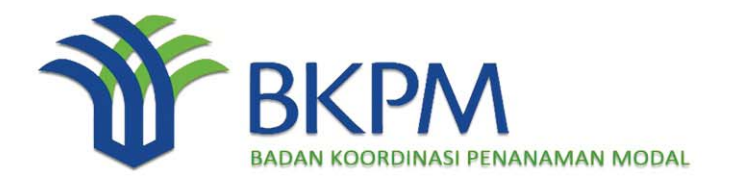

# Sistem Pelayanan Informasi dan Perizinan Investasi Secara Elektronik

**User Manual Book** 

Panduan Penggunaan Aplikasi Laporan Kegiatan Penanaman Modal (LKPM)

Panduan Penggunaan Aplikasi Laporan Kegiatan Penanaman Modal (LKPM).Doc

#### **DAFTAR ISI** DAFTAR ISI ..... i DAFTAR GAMBAR..... ii Pengisian Laporan Kegiatan Penanaman Modal (LKPM)..... 1 Α. 1. Daftar LKPM..... 1 1.1. Halaman Login..... 1 1.2. Halaman Utama..... 1 1.2.1. Filter Perusahaan..... 2 1.2.2. Pencarian LKPM..... 2 1.2.3. Daftar LKPM..... 3 1.2.4. Penambahan LKPM..... 3 2. LKPM Tahap Konstruksi..... 5 2.1. Keterangan Perusahaan..... 5 2.2. Perizinan dan Non Perizinan Penanaman Modal ..... 6 2.3. Realisasi Investasi..... 7 2.4. Sumber Pembiavaan..... 7 2.5. Penggunaan Tenaga Kerja..... 8 2.6. Permasalahan..... 8 2.7. Petugas Yang Dapat Dihubungi..... 9 LKPM Tahap Produksi..... 10 3. 3.1. Keterangan Perusahaan..... 10 3.2. Realisasi Investasi..... 11 3.3. Sumber Pembiayaan ..... 12 3.4. Penggunaan Tenaga Kerja..... 12 3.5. Permasalahan..... 13 3.6. Realisasi Produksi..... 13 3.7. Tambah Data Produksi..... 14 3.8. Daftar Kode KBLI..... 14 3.9. Kewajiban Perusahaan..... 15 3.10. Petugas Yang Dapat Dihubungi..... 16 4. Approval LKPM ke BKPM Pusat ..... 17

i

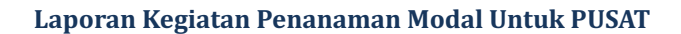

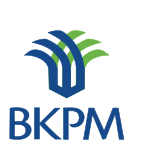

## **DAFTAR GAMBAR**

| Gambar 1. Halaman Login                                      | 1  |
|--------------------------------------------------------------|----|
| Gambar 2. Halaman Informasi                                  | 1  |
| Gambar 3. Halaman Utama                                      | 2  |
| Gambar 4. Filter Perusahaan                                  | 2  |
| Gambar 5. Pencarian LKPM                                     | 3  |
| Gambar 6. Daftar LKPM                                        | 3  |
| Gambar 7. Penambahan LKPM                                    | 4  |
| Gambar 8. Tahap Konstruksi - Keterangan Perusahaan           | 5  |
| Gambar 9. Tahap Konstruksi - Edit Data Perusahaan            | 6  |
| Gambar 10. Tahap Konstruksi - Daftar Perizinan Yang Dimiliki | 6  |
| Gambar 11. Tahap Konstruksi - Perizinan dan Nonperizinan     |    |
| Penanaman Modal                                              | 6  |
| Gambar 12. Tahap Konstruksi - Realisasi Investasi            | 7  |
| Gambar 13. Tahap Konstruksi - Sumber Pembiayaan              | 7  |
| Gambar 14. Tahap Konstruksi - Penggunaan Tenaga Kerja        | 8  |
| Gamabr 15. Tahap Konstruksi - Permasalahan                   | 8  |
| Gambar 16. Tahap Konstruksi – Contact Person                 | 9  |
| Gambar 17. Tahap Produksi - Keterangan Perusahaan            | 10 |
| Gambar 18. Tahap Produksi - Edit Data Perusahaan             | 11 |
| Gambar 19. Tahap Produksi - Daftar Perizinan                 | 11 |
| Gambar 20. Tahap Produksi - Realisasi Investasi              | 11 |
| Gambar 21. Tahap Produksi – Sumber Pembiayaan                | 12 |
| Gambar 22. Tahap Produksi – Penggunaan Tenaga Kerja          | 12 |
| Gambar 23. Tahap Produksi - Permasalahan                     | 13 |
| Gambar 24. Tahap Produksi – Realisasi Produksi               | 13 |
| Gambar 25. Tahap Produksi – Tambah Data Produksi             | 14 |
| Gambar 26. Tahap Produksi – Daftar Kode KBLI                 | 14 |
| Gambar 27. Tahap Produksi - Kewajiban Perusahaan             | 15 |
| Gambar 28. Tahap Produksi – Contact Person                   | 16 |
| Gambar 29. Review – Halaman Login                            | 17 |
| Gambar 30. Review – Daftar LKPM                              | 17 |
| Gambar 31. Review – Tambah Catatan Perbaikan                 | 18 |
| Gambar 32. Review – Daftar Catatan Perbaikan                 | 18 |
|                                                              |    |

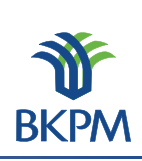

## A. Pengisian Laporan Kegiatan Penanaman Modal (LKPM)

## **1. Daftar LKPM**

## 1.1. Halaman Login

Masukkan alamat lkpm <u>http://lkpmonline.bkpm.go.id/lkpm/login.jsp</u> atau cukup dengan <u>http://lkpmonline.bkpm.go.id</u> pada kolom isian alamat web (url) browser. Untuk tampilan terbaik gunakan browser Mozilla Firefox.

Kemudian akan tampil halaman login sebagai halaman default aplikasi LKPM. Entrikan user name pada kolom isian 'ID Pengguna' dan password pada kolom isian 'Kode Akses'. Klik tombol 'Login' atau tekan tombol 'Enter' pada keyboard untuk lanjut ke halaman berikutnya.

| Login SPIPISE                                         |                                |      |  |  |  |  |
|-------------------------------------------------------|--------------------------------|------|--|--|--|--|
|                                                       |                                | -    |  |  |  |  |
| SPIPISE Sistem Pelayanan Inf<br>Perizinan Investasi S | ormasi dan<br>ecara Elektronik | - W  |  |  |  |  |
| LKPM - Laporan Kegiatan Penanama                      | n Modal                        | ВКРМ |  |  |  |  |
| ID Pengguna:                                          | staf_d_wil1_111                |      |  |  |  |  |
| Kode Akses:                                           | •••••                          |      |  |  |  |  |
| Login                                                 |                                |      |  |  |  |  |

Gambar 1. Halaman Login

## **1.2. Halaman Utama**

Setelah proses login berhasil, akan tampil halaman informasi berupa himbauan agar tidak menggunakan lebih dari 1 tab/browser untuk memproses aplikasi LKPM. Kemudian klik tombol 'OK'.

| Informaci                                                                                                    |   |
|----------------------------------------------------------------------------------------------------|---|
| Untuk menghindari kesalahan input, ada baiknya Anda hanya<br>membuka satu tab/browser untuk aplikasi LKPM ini.<br>Terima kasih |   |
| ОК                                                                                                    | ] |
|                                                                                                    |   |
| Gambar 2. Halaman Informasi                                                                                                    |   |

Kemudian tampil halaman utama yang terdiri atas 4 bagian proses, yang akan dijelaskan berikut ini.

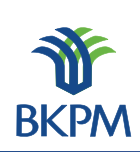

| Filter P | Perusahaan               |                                    |                         |            |                                                            |                                                   | Selama     | t Datang Staf 1 Ka | SubDit 1 V | Vilayah 1   Logo |
|----------|--------------------------|------------------------------------|-------------------------|------------|------------------------------------------------------------|---------------------------------------------------|------------|--------------------|------------|------------------|
| Filter   | Nama Perus               | ahaan tulis nama perusahaa         | an                      | Filter     |                                                            |                                                   |            |                    |            |                  |
| Pencar   | ian LKPM                 |                                    |                         | Pena       | mbahan LKPM                                                |                                                   |            |                    |            |                  |
| Tahun:   | :                        | 2012 👻                             |                         | <u>о</u> т | ahap Konstruksi                                            | Triwulan:                                         | Triwulan I | II (Apr - Jun) 🗖   | - Tahu     | n: 2012 👻        |
| Tahap:   | :                        | All 👻                              |                         |            |                                                            | Acuan:                                            | 🖲 SP 🔘     | PPM                |            |                  |
| Acuan:   | :                        | SP 👻                               |                         | © т        | ahap Produksi                                              | Semester:                                         | Semester   | I (Jan - Jun) 🖪    | Tahu       | n: 2012 🚽        |
| Triwula  | an:                      | Triwulan I (Jan - Mar)             | -                       |            |                                                            |                                                   |            |                    | Tamba      | h LKPM Baru      |
| Semes    | ster:                    | Semester I (Jan - Jun)             | <b>_</b>                |            |                                                            |                                                   |            |                    |            |                  |
| Status   |                          | Semua LKPM dalam pr                | oses 🔻                  |            |                                                            |                                                   |            |                    |            |                  |
| Cari     | i                        |                                    |                         |            |                                                            |                                                   |            |                    |            |                  |
|          |                          |                                    |                         |            |                                                            |                                                   |            |                    |            |                  |
| Daftar   | Laporan Keg              | giatan Penanaman Modal             |                         |            |                                                            |                                                   |            |                    |            |                  |
|          |                          |                                    |                         |            |                                                            |                                                   |            |                    |            |                  |
| No       | Tanggal<br>Laporan       | Nama Perusahaan                    | Jenis Lap               | oran       |                                                            | Proyek                                            |            | Disubmit Oleh      | Status     | Aksi             |
| 1        | 2012-04-18<br>10:21:41.0 | PT. PERKEBUNAN INTI SAWIT<br>SUBUR | KONSTRUKSI (<br>I 2012) | Triwulan   | (1213) Kabupaten I<br>Perkebunan Tanan<br>Penghasil Minyak | Langkat - (0126)<br>nan Buah-Buah<br>(Oleaginous) | an         | staf_d_wil1_111    | Draft      | Edit Delete      |
| 2        | 2012-06-05<br>10:56:34.0 | PT. RAK MINERALS INDONESIA         | PRODUKSI (Se<br>2012)   | mester l   | (1902) Kabupaten B<br>Pertambangan Bat                     | Belitung - (0510<br>:u Bara                       | )          | staf_d_wil1_111    | Draft      | Edit Delete      |

#### Gambar 3. Halaman Utama

#### 1.2.1. Filter Perusahaan

Bagian filter perusahaan ini akan tampil jika pengguna aplikasi adalah staf atau reviewer (KaSi atau KaSubDit). Filter perusahaan ini berfungsi untuk mencari dan memilih perusahaan yang akan membuat LKPM atau perusahaan yang LKPM-nya akan diperiksa, serta untuk melihat data LKPM yang pernah dikirimkan oleh perusahaan.

| Filter Perusahaan      |                   |        |                       |   |  |
|------------------------|-------------------|--------|-----------------------|---|--|
| Filter Nama Perusahaan | karya tanah subur | Filter | PT. KARYA TANAH SUBUR | • |  |
|                        |                   |        |                       |   |  |

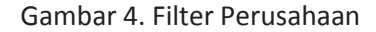

Ketikkan nama perusahaan (tanpa nama badan usaha) pada kolom 'Filter Nama Perusahaan', kemudian klik tombol 'Filter' dan akan tampil disebelah kanan tombol nama perusahaan yang di filter atau dicari. Jika nama perusahaan yang dicari tidak ditemukan, hubungi admin pusat untuk verifikasi.

#### **1.2.2. Pencarian LKPM**

Bagian pencarian LKPM ini berfungsi untuk melakukan pencarian LKPM berdasarkan parameter pencarian 'Tahun', 'Tahap' dan 'Status' laporan. Baik laporan yang masih dalam proses maupun yang sudah selesai proses (final). Namun sebelumnya pastikan sudah melakukan proses 'Filter Perusahaan' terlebih dahulu untuk perusahaan yang LKPM-nya akan dicari.

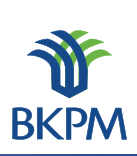

| Pencarian LKPM |                           |
|----------------|---------------------------|
| Tahun:         | 2012 👻                    |
| Tahap:         | All 👻                     |
| Acuan:         | SP 👻                      |
| Triwulan:      | Triwulan I (Jan - Mar) 👻  |
| Semester:      | Semester I (Jan - Jun) 👻  |
| Status:        | Semua LKPM dalam proses 👻 |
| Cari           |                           |
|                | (%) jelserveretiit)       |

Gambar 5. Pencarian LKPM

Tentukan tahun laporan, tahap laporan (dapat di breakdown untuk Acuan, Triwulan atau Semester) dan status laporan. Kemudian klik tombol 'Cari', dan hasil pencarian akan tampil di 'Bagian Daftar LKPM'.

## 1.2.3. Daftar LKPM

Bagian daftar LKPM berfungsi untuk menampilkan daftar LKPM serta aksi yang bisa dilakukan selanjutnya. Namun sebelumnya pastikan sudah melakukan proses 'Filter Perusahaan' terlebih dahulu untuk perusahaan yang LKPM-nya akan dicari. Jika pada kolom 'Status' laporan adalah 'Draft' atau 'Perlu Perbaikan', maka LKPM dapat di-edit dan di-delete pada kolom 'Aksi'. Jika pada kolom 'Status' laporan adalah 'Terkirim' atau 'Sudah Diperbaiki', maka LKPM dapat di-review oleh reviewer.

| No | Tanggal<br>Laporan       | Nama Perusahaan         | Jenis Laporan                    | Proyek                                                                                                    | Disubmit Oleh | Status              | Aksi       |
|----|--------------------------|-------------------------|----------------------------------|----------------------------------------------------------------------------------------------------|---------------|---------------------|------------|
|    | 2012-04-24<br>14:19:30.0 | PT. ACEH AGROPRIMA      | KONSTRUKSI (Triwulan<br>II 2012) | (1108) Kabupaten Aceh Besar - (0141)<br>Peternakan Sapi Dan Kerbau                                                                                     | staf_d_p_aceh | Sudah<br>Diperbaiki |            |
| :  | 2012-04-24<br>14:22:57.0 | PT. INDO CAFCO          | KONSTRUKSI (Triwulan<br>I 2012)  | (1117) Kabupaten Bener Meriah - (1061)<br>Industri Penggilingan, Pengupasan Dan<br>Pembersihan Padi-Padian Dan Biji-Bijian<br>(Bukan Beras Dan Jagung) | staf_d_p_aceh | Terkirim            |            |
|    | 2012-04-24<br>14:37:24.0 | PT. ACEH PACIFIC MINING | KONSTRUKSI (Triwulan<br>I 2012)  | (1114) Kabupaten Aceh Tamiang - (4690)<br>Perdagangan Besar Berbagai Macam Barang                                                                      | staf_d_p_aceh | Draft               | Edit Delet |
| ļ  | 2012-04-24<br>15:07:41.0 | PT. KARYA TANAH SUBUR   | PRODUKSI (Semester I<br>2012)    | (1107) Kabupaten Aceh Barat - (1041) Industri<br>Minyak Makan Dan Lemak Nabati Dan<br>Hewani (Bukan Kelapa Dan Kelapa Sawit)                           | staf_d_p_aceh | Draft               | Edit Delet |

Gambar 6. Daftar LKPM

## **1.2.4. Penambahan LKPM**

Bagian Penambahan LKPM berfungsi untuk membuat LKPM perusahaan dengan parameter tahapan pelaporan, yaitu 'Tahap Konstruksi' atau 'Tahap Produksi'.

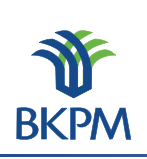

| Penambahan LKPM  |           |                        |   |                  |
|------------------|-----------|------------------------|---|------------------|
| Tahap Konstruksi | Triwulan: | Triwulan I (Jan - Mar) | • | Tahun: 2012 🗸    |
|                  | Acuan:    | SP PPM                 |   |                  |
| 🔘 Tahap Produksi | Semester: | Semester I (Jan - Jun) | - | Tahun: 2012 👻    |
|                  |           |                        |   | Tambah LKPM Baru |
|                  |           |                        |   |                  |

Gambar 7. Penambahan LKPM

Jika pihak perusahaan atau staf hendak membuat LKPM baru, maka pengguna dapat memilih antara 'Tahap Konstruksi' atau 'Tahap Produksi'. Jika pengguna memilih 'Tahap Konstruksi', maka pengguna harus memilih periode triwulan dan tahun dengan acuan SP/IP atau PPM. Sementara jika pengguna memilih 'Tahap Produksi', maka pengguna dapat memilih periode semester dan periode tahun.

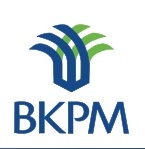

## 2. LKPM Tahap Konstruksi

Tahap Konstruksi adalah tahap dimana perusahaan belum memiliki Izin Usaha untuk proyek atau kegiatan usaha yang datanya akan dilaporkan melalui LKPM. Data LKPM tahap konstruksi ini dilaporkan secara berkala setiap tiga bulan satu kali (per triwulan). Berikut tahapan pengisian form pada LKPM tahap konstruksi.

Setelah login menggunakan hak akses staf sesuai wilayah kerja proyek perusahaan yang akan dibuatkan pelaporan, lakukan seperti yang terlihat pada penjelasan Gambar 4, cari nama perusahaan terlebih dahulu, ketikkan nama perusahaan pada kolom 'Filter Nama Perusahaan', kemudian klik tombol 'Filter'. Jika ketemu, pastikan nama perusahaan sudah terpilih.

Berikutnya adalah lakukan seperti yang terlihat pada penjelasan Gambar 7, dengan memilih terlebih dahulu 'Tahap Konstruksi' kemudian tentukan 'Triwulan' dan 'Tahun' pelaporan, serta pilih 'Acuan' atau izin referensi SP/IP atau PPM yang diajukan untuk pelaporan. Kemudian klik tombol 'Tambah LKPM Baru'.

#### 2.1. Keterangan Perusahaan

Setelah klik tombol 'Tambah LKPM Baru' berhasil, akan tampil halaman 'Keterangan Perusahaan'. Keterangan perusahaan menjelaskan mengenai data umum milik perusahaan bersangkutan. Data ini langsung diambil dari database dan tidak memerlukan masukan dari pengguna.

| Keterangan Perusahaan             |                                                                                                    |
|-----------------------------------|----------------------------------------------------------------------------------------------------|
| Receivingen relabandan            |                                                                                                    |
| Nama Perusahaan                   | : INDO CAFCO                                                                                                    |
| NPWP                              | : 01.868.999.2-322.001                                                                                                    |
| Alamat Perusahaan                 | : Jl. Pangeran Tirtayasa Kp. Galih LK. II, RT.02, Kel. Campang Raya, Kec. Tanjung Karang Timur,Bandar Lampung<br>Kota Bandar Lampung<br>Provinsi : Lampung<br>Telp/Fax : 0721-350736 / |
| Email                             | 1.                                                                                                    |
| Jika data perusahaan salah atau b | erubah, mohon untuk mengedit data perusahaan dengan mengeklik tombol berikut 🛛 Edit Data Perusahaan                                                                                    |
| Akte Pendirian                    |                                                                                                    |
| Akte Pendirian                    | :                                                                                                    |
| Akte Perubahan                    |                                                                                                    |
| Akte Perubahan                    | :                                                                                                    |
| Pengesahan Menteri Hukum dan HAM  |                                                                                                    |
| Pengesahan                        | :                                                                                                    |
|                                   |                                                                                                    |

Gambar 8. Tahap Konstruksi - Keterangan Perusahaan

Apabila ada perubahan data perusahaan dapat dikalukan perubahan data dengan klik tombol 'Edit Data Perusahaan', kemudian klik tombol 'Simpan Data Perusahaan' untuk menyimpannya.

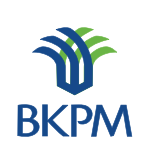

| Keterangan Perusahaan |                                                                                                    |
|-----------------------|----------------------------------------------------------------------------------------------------|
| Nama Perusahaan       | : INDO CAFCO                                                                                                    |
| NPWP                  | : 01.868.999.2-322.001                                                                                            |
| Alamat                | Jl. Pangeran Tirtayasa Kp. Galih LK. II,<br>RT.02, Kel. Campang Raya, Kec. Tanjung<br>Karang Timur,Bandar Lampung |
| Provinsi              | : Lampung 🗸                                                                                                    |
| Kabupaten/Kota :      | : Kota Bandar Lampung                                                                                             |
| Telp                  |                                                                                                    |
| Fax                   |                                                                                                    |
| Email                 | :-                                                                                                    |
|                       |                                                                                                    |
|                       | Batal Simpan Data Perusahaan                                                                                      |

Gambar 9. Tahap Konstruksi - Edit Data Perusahaan

Jika LKPM yang dibuat adalah tahap konstruksi maka 'Daftar Perijinan yang Dimiliki' yang akan ditampilkan adalah nomor Surat Persetujuan atau Izin Prinsip Penanaman Modal dan tanggal penerbitannya. Pengguna harus memilih salah satu dari daftar perizinan tersebut dan spesifik proyek atau kegiatan usahanya, yang berkaitan dengan LKPM yang dibuat. Kemudian klik tombol 'Lanjut' untuk melanjutkan proses.

| Daftar Perijinan yang Dimiliki |                           |   |  |
|--------------------------------|---------------------------|---|--|
| Izin Prinsip                   |                           |   |  |
| Tanggal 1991-06-05, Nomor 40   | 5/I/PMDN/1991             |   |  |
| 🔘 Kota Banda Aceh - Ang        | kutan Bus Tidak Bertrayek |   |  |
|                                |                           | _ |  |
|                                |                           |   |  |

Gambar 10. Tahap Konstruksi - Daftar Perizinan Yang Dimiliki

#### 2.2. Perizinan dan Non Perizinan Penanaman Modal

Halaman berikutnya adalah halaman 'Perizinan dan Non Perizinan Penanaman Modal', terdiri atas 12 jenis perizinan untuk melengkapi data pelaporan.

| Per | izinan dan Nonperizinan Penanaman Modal yang Sudah                   | Dimiliki           |                     |     |
|-----|----------------------------------------------------------------------|--------------------|---------------------|-----|
| 1   | a. Pendaftaran Penanaman Modal                                       | No:                | Tanggal:            | - + |
| 2   | b. Izin prinsip penanaman modal/Surat persetujuan<br>penanaman modal | No: 84/II/PMA/2005 | Tanggal: 2005-04-05 | - + |
| з   | Angka Pengenal Impor Produsen (API-P)                                | No:                | Tanggal:            | - + |
| 4   | a. Fasilitas bea masuk impor: Barang modal<br>(mesin/peralatan)      | No:                | Tanggal:            | - + |
| 5   | b. Fasilitas bea masuk impor: Bahan baku/penolong                    | No:                | Tanggal:            | - + |
| 6   | Fasilitas fiskal lainnya                                             | No:                | Tanggal:            | - + |
| 7   | Rencana penggunaan tenaga asing                                      | No:                | Tanggal:            | - + |
| 8   | Izin lokasi                                                          | No:                | Tanggal:            | - + |
| 9   | SK Hak Atas Tanah                                                    | No:                | Tanggal:            | - + |
| 10  | Izin Mendirikan Bangunan                                             | No:                | Tanggal:            | - + |
| 11  | Izin UU Gangguan/HO                                                  | No:                | Tanggal:            | - + |
| 12  | Izin Teknis lainnya                                                  | No:                | Tanggal:            | - + |
|     |                                                                      |                    |                     |     |

Kembali Batal, simpan sebagai @aft.() (tanjut)

Gambar 11. Tahap Konstruksi - Perizinan dan Nonperizinan Penanaman Modal

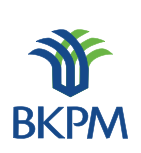

Halaman ini berfungsi untuk mengisikan/menampilkan perizinan-perizinan yang terkait dengan LKPM yang akan dibuat. Halaman ini memiliki tombol tambah (+) untuk menambah jumlah izin yang dimiliki dan kurang (-) untuk menghapus jumlah perizinan yang dimiliki. Klik tombol 'Lanjut' untuk melanjutkan proses.

#### 2.3. Realisasi Investasi

Halaman berikutnya adalah pendataan realisasi investasi, sumber pembiayaan, tenaga kerja dan permasalahan yang dihadapi.

| Realis | Realisasi Investasi              |                      |                            |       |  |
|--------|----------------------------------|----------------------|----------------------------|-------|--|
|        |                                  |                      | Mata uang yang digunakan : | Rp. 👻 |  |
| 1      | Modal Tetap                      | Rencana Investasi IP | Tambahan                   | Total |  |
|        | - Pembelian dan pematangan tanah | \$ 0,00              | 0,00                       | 0,00  |  |
|        | - Bangunan / gedung              | \$ 0,00              | 0,00                       | 0,00  |  |
|        | - Mesin/Peralatan & Suku Cadang  | \$ 0,00              | 0,00                       | 0,00  |  |
|        | - Lain-Iain                      | \$ 100,000           | 0,00                       | 0,00  |  |
|        | Sub Jumlah                       | \$ 100,000           | 0,00                       | 0,00  |  |
| 2      | Modal Kerja                      | \$ 0,00              | 0,00                       | 0,00  |  |
|        | Jumlah                           | \$ 100,000           | 0,00                       | 0,00  |  |

Gambar 12. Tahap Konstruksi - Realisasi Investasi

Pada bagian 'Realisasi Investasi' pengguna dapat memasukkan data investasi tambahan sesuai periode dibuatnya LKPM. Sementara *field* investasi 'Total' akan secara otomatis diambil dari data-data LKPM yang pernah dibuat sebelumnya.

#### 2.4. Sumber Pembiayaan

| Sumb | er Pembiayaan         |                      |          |       |
|------|-----------------------|----------------------|----------|-------|
| Sumb | er Pembiayaan         | Rencana Investasi IP | Tambahan | Total |
| 1    | Modal Sendiri:        | \$ 0,00              | 0,00     | 0,00  |
| 2    | Laba Ditanam Kembali: | \$ 0,00              | 0,00     | 0,00  |
| 3    | Modal Pinjaman:       | \$ 0,00              | 0,00     | 0,00  |
|      | Jumlah                | \$ 0,00              | 0,00     | 0,00  |
|      |                       |                      |          |       |

Gambar 13. Tahap Konstruksi - Sumber Pembiayaan

Pada bagian 'Sumber Pembiayaan' pengguna dapat mengisikan data sumber pembiayaan tambahan sesuai periode dibuatnya LKPM. Sementara *field* sumber pembiayaan 'Total' akan secara otomatis diambil dari data-data LKPM yang pernah dibuat sebelumnya.

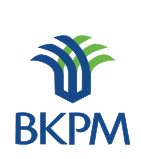

## 2.5. Penggunaan Tenaga Kerja

| Penggunaan Tenaga Kerja |                            |                 |  |  |
|-------------------------|----------------------------|-----------------|--|--|
| Tenaga Kerja            | Rencana Tenaga<br>Kerja IP | Data Untuk LKPM |  |  |
| 1 Indonesia:            | 6<br>orang                 | 0<br>orang      |  |  |
| 2 Asing:                | 0<br>orang                 | 0<br>orang      |  |  |

Gambar 14. Tahap Konstruksi - Penggunaan Tenaga Kerja

Pada bagian 'Penggunaan Tenaga Kerja' pengguna dapat mengisikan data tenaga kerja yang telah terealisasi hingga pelaporan ini dibuat.

## 2.6. Permasalahan

| Permasalahan yang Dihadapi Perusahaan |  |
|---------------------------------------|--|
|                                       |  |
|                                       |  |
|                                       |  |
|                                       |  |
|                                       |  |
|                                       |  |
|                                       |  |
|                                       |  |
|                                       |  |
|                                       |  |
|                                       |  |

Gamabr 15. Tahap Konstruksi - Permasalahan

Pada bagian 'Permasalahan Yang Dihadapi Perusahaan' pengguna dapat mengisikan permasalahan yang dihadapi oleh perusahaan hingga pelaporan ini dibuat.

Setelah terisi semua pada halaman ini, klik tombol 'Lanjut' untuk ke halaman berikutnya.

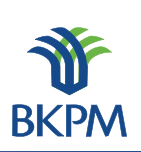

## 2.7. Petugas Yang Dapat Dihubungi

Halaman berikutnya adalah halaman pendataan petugas yang dapat dihubungi terkait dengan data LKPM yang dilaporkan pihak perusahaan.

| Petugas yang Dapat Dihubung | 31                             |                                                |
|-----------------------------|--------------------------------|------------------------------------------------|
| 1. Nama Petugas:            | Muhammad Suprihatin            |                                                |
| 2. Jabatan:                 | Direktur                       |                                                |
| 3. No.TeIp/HP:              | 081315621566                   |                                                |
| 4. Email:                   | muhammad.suprihatin@bkpm.go.id |                                                |
|                             |                                |                                                |
|                             |                                | Kembali Batal, simpan sebagai draft Kirim LKPM |

Gambar 16. Tahap Konstruksi – Contact Person

Halaman ini berfungsi untuk mengisikan *contact person* yang dapat dihubungi oleh pihak BKPM, PDPPM dan PDKPM terkait LKPM yang dibuat.

Pada setiap halaman terdapat tombol "Batal, simpan sebagai draft", "Kembali", dan "Lanjut". Jika pengguna memilih "Batal, simpan sebagai draft", maka LKPM otomatis akan tersimpan sebagai draft. Pada halaman akhir, pengguna yang menyusun LKPM dapat memilih untuk mengirimkan LKPM atau tetap menyimpannya sebagai draft.

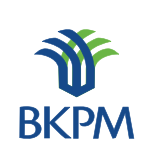

## 3. LKPM Tahap Produksi

Tahap Produksi adalah tahap dimana perusahaan sudah memiliki Izin Usaha untuk proyek atau kegiatan usaha yang datanya akan dilaporkan melalui LKPM. Data LKPM tahap produksi ini dilaporkan secara berkala setiap enam bulan satu kali (per semester). Berikut tahapan pengisian form pada LKPM tahap produksi.

Setelah login menggunakan hak akses staf sesuai wilayah kerja proyek perusahaan yang akan dibuatkan pelaporan, lakukan seperti yang terlihat pada penjelasan Gambar 4, cari nama perusahaan terlebih dahulu, ketikkan nama perusahaan pada kolom 'Filter Nama Perusahaan', kemudian klik tombol 'Filter'. Jika ketemu, pastikan nama perusahaan sudah terpilih.

Berikutnya lakukan seperti yang terlihat pada penjelasan Gambar 7, dengan memilih terlebih dahulu 'Tahap Produksi' dan tentukan 'Semester' dan 'Tahun' pelaporan. Kemudian klik tombol 'Tambah LKPM Baru'.

#### 3.1. Keterangan Perusahaan

Setelah klik tombol 'Tambah LKPM Baru' berhasil, akan tampil halaman 'Keterangan Perusahaan'. Keterangan perusahaan menjelaskan mengenai data umum milik perusahaan bersangkutan. Data ini langsung diambil dari database dan tidak memerlukan masukan dari pengguna.

| Keterangan Perusahaan          |                                                                                                    |
|--------------------------------|----------------------------------------------------------------------------------------------------|
| Nama Perusahaan                | : INDO CAFCO                                                                                                    |
| Alamat Perusahaan              | : 01.000.555.2 022.001<br>: JI. Pangeran Tirtayasa Kp. Galih LK. II, RT.02, Kel. Campang Raya, Kec. Tanjung Karang Timur,Bandar Lampung<br>Kota Bandar Lampung<br>Provinsi : Lampung<br>Telp/Fax : 0721-350736 / |
| Email                          | :-                                                                                                    |
| Jika data perusahaan salah ata | u berubah, mohon untuk mengedit data perusahaan dengan mengeklik tombol berikut Edit Data Perusahaan                                                                                                    |
| Akte Pendirian                 |                                                                                                    |
| Akte Pendirian                 | :                                                                                                    |
| Akte Perubahan                 |                                                                                                    |
| Akte Perubahan                 | :                                                                                                    |
| Pengesahan Menteri Hukum dan H | AM                                                                                                    |
| Pengesahan                     | :                                                                                                    |
|                                |                                                                                                    |

#### Gambar 17. Tahap Produksi - Keterangan Perusahaan

Apabila ada perubahan data perusahaan dapat dikalukan perubahan data dengan klik tombol 'Edit Data Perusahaan', kemudian klik tombol 'Simpan Data Perusahaan' untuk menyimpannya.

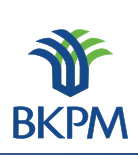

| Keterangan Perusahaan |                                                                                                    |  |
|-----------------------|----------------------------------------------------------------------------------------------------|--|
| Nama Perusahaan       | : INDO CAFCO                                                                                                    |  |
| NPWP                  | : 01.868.999.2-322.001                                                                                            |  |
| Alamat                | Jl. Pangeran Tirtayasa Kp. Galih LK. II,<br>RT.02, Kel. Campang Raya, Kec. Tanjung<br>Karang Timur,Bandar Lampung |  |
| Provinsi              | : Lampung 🗸                                                                                                    |  |
| Kabupaten/Kota :      | : Kota Bandar Lampung                                                                                             |  |
| Telp                  | :                                                                                                    |  |
| Fax                   | :                                                                                                    |  |
| Email                 | : -                                                                                                    |  |
|                       |                                                                                                    |  |

Gambar 18. Tahap Produksi - Edit Data Perusahaan

Jika LKPM yang dibuat adalah tahap produksi maka pada 'Daftar Perizinan Yang Dimiliki' akan ditampilkan adalah nomor Izin Usaha Penanaman Modal dan tangal disertai data proyek atau kegiatan usaha. Pengguna harus memilih salah satu dari daftar perizinan dan spesifik proyek atau kegiatan usaha tersebut yang berkaitan dengan LKPM yang dibuat. Klik tombol 'Lanjut' untuk melanjutkan proses.

| Daftar Perijinan yang Dimiliki                                                                                                 |
|----------------------------------------------------------------------------------------------------|
| Izin Usaha                                                                                                    |
| Tanggal 2001-10-31, Nomor 011/T/PERDAGANGAN/INDUSTRI/2001                                                                      |
| 🔘 Kota Bandar Lampung - Industri Penggilingan, Pengupasan Dan Pembersihan Padi-Padian Dan Biji-Bijian (Bukan Beras Dan Jagung) |
| 🔘 Kota Bandar Lampung - Perdagangan Besar Mesin, Peralatan Dan Perlengkapan Lainnya                                            |
| Tanggal 2009-08-07, Nomor 809/T/PERDAGANGAN/2009                                                                               |
| 🔘 Kabupaten Deli Serdang - Perdagangan Besar Makanan Dan Minuman Lainnya Dan Tembakau                                          |
| 🔘 Kabupaten Aceh Tengah - Perdagangan Besar Makanan Dan Minuman Lainnya Dan Tembakau                                           |
| (j) jaBarcardilit                                                                                                    |

#### Gambar 19. Tahap Produksi - Daftar Perizinan

#### 3.2. Realisasi Investasi

Halaman berikutnya adalah halaman pendataan realisasi investasi, sumber pembiayaan, penggunaan tenaga kerja dan produksi.

| Realis | asi Investasi |                         |                            |       |
|--------|---------------|-------------------------|----------------------------|-------|
|        |               |                         | Mata uang yang digunakan : | Rp. 👻 |
| No     | Investasi     | Realisasi Investasi IUT | Tambahan                   | Total |
| 1      | Modal Tetap   | \$ 50,000.01            | 0,00                       | 0,00  |
| 2      | Modal Kerja   | \$ 200,000              | 0,00                       | 0,00  |
|        | Jumlah        | \$ 250,000.01           | 0,00                       | 0,00  |

Gambar 20. Tahap Produksi - Realisasi Investasi

Seperti pada pengisian tahap konstruksi, pada bagian 'Realisasi Investasi' pengguna dapat memasukkan data investasi tambahan sesuai periode dibuatnya LKPM, bedanya data 'Modal Tetap' tidak dijelaskan

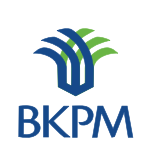

satu per satu. Sementara *field* investasi 'Total' akan secara otomatis diambil dari data-data LKPM yang pernah dibuat sebelumnya. Namun demikian jika terdapat kesalahan pada data, isi *field* 'Total' tetap dapat diubah.

### 3.3. Sumber Pembiayaan

| Sumb | er Pembiayaan         |                         |          |            |
|------|-----------------------|-------------------------|----------|------------|
| Sumb | er Pembiayaan         | Realisasi Investasi IUT | Tambahan | Total      |
| 1    | Modal Sendiri:        | \$ 0,00                 | 0,00     | 35,000,000 |
| 2    | Laba Ditanam Kembali: | \$ 0,00                 | 0,00     | 650,000    |
| 3    | Modal Pinjaman:       | \$ 0,00                 | 0,00     | 100,000    |
|      | Jumlah                | \$ 0,00                 | 0,00     | 35,750,000 |
|      |                       |                         |          |            |

Gambar 21. Tahap Produksi – Sumber Pembiayaan

Pada bagian 'Sumber Pembiayaan' pengguna dapat mengisikan data sumber pembiayaan tambahan sesuai periode dibuatnya LKPM. Sementara *field* sumber pembiayaan 'Total' akan secara otomatis diambil dari data-data LKPM yang pernah dibuat sebelumnya. Namun demikian jika terdapat kesalahan pada data, isi *field* "Total" tetap dapat diubah.

## 3.4. Penggunaan Tenaga Kerja

| Penggunaan Tenaga Keria |                               |                 |  |  |
|-------------------------|-------------------------------|-----------------|--|--|
| Tenaga Kerja            | Realisasi Tenaga<br>Kerja IUT | Data Untuk LKPM |  |  |
| 1 Indonesia:            | 17 orang                      | 0<br>orang      |  |  |
| 2 Asing:                | 0 orang                       | 0<br>orang      |  |  |

Gambar 22. Tahap Produksi – Penggunaan Tenaga Kerja

Pada bagian 'Penggunaan Tenaga Kerja' pengguna dapat mengisikan data tenaga kerja yang terealisasi hingga laporan ini dibuat.

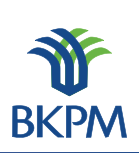

## 3.5. Permasalahan

| Permasalahan yang Dihadapi Perusahaan |    |
|---------------------------------------|----|
|                                       |    |
|                                       |    |
|                                       |    |
|                                       |    |
|                                       |    |
|                                       |    |
|                                       |    |
|                                       |    |
|                                       | ±. |

## Gambar 23. Tahap Produksi - Permasalahan

Pada bagian 'Permasalahan Yang Dihadapi Perusahaan' pengguna dapat mengisikan permasalahan yang dihadapi oleh perusahaan.

## 3.6. Realisasi Produksi

| Н | Realisa                                         | si Produksi Pada Izin Usaha                                                                 |        |                    | _             |        |  |  |
|---|-------------------------------------------------|---------------------------------------------------------------------------------------------|--------|--------------------|---------------|--------|--|--|
|   | No                                              | Jenis Barang/Jasa                                                                           | Satuan | Kapasitas          | Nilai         | Ekspor |  |  |
|   | 1                                               | lmpor barang dagangan berupa alat mekanisasi pengolahan<br>kopi dan cokelat dan karung goni | US\$   | 400000             | \$ 0,00       |        |  |  |
|   | 2                                               | Ekspor barang dagangan berupa kopi, cokelat, kapas dan hasil<br>pertanian/perkebunan        | US\$   | 750000             | \$ 0,00       |        |  |  |
| Ч | Produksi Barang/Jasa dan Pemasaran              |                                                                                             |        |                    |               |        |  |  |
|   | No                                              | Jenis Barang/Jasa                                                                           | Satuan | Realisasi Produksi | Ekspor<br>(%) | Aksi   |  |  |
|   | Tambah Data                                     |                                                                                             |        |                    |               |        |  |  |
|   | Nilai Ekspor dalam US\$ 0,00                    |                                                                                             |        |                    |               |        |  |  |
|   | Kembali Batal, simpan sebagai drafted (Lanjuty) |                                                                                             |        |                    |               |        |  |  |

Gambar 24. Tahap Produksi – Realisasi Produksi

Pada bagian 'Realisasi Produksi' menunjukkan data produksi yang terdapat dalam LKPM yang dibuat. Jika pengguna memilih untuk menambah data produksi klik tombol 'Tambah Data' dan akan muncul halaman 'Tambah Data Produksi'.

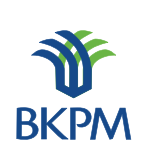

#### 3.7. Tambah Data Produksi

| Tambah Data           |                                          |
|-----------------------|------------------------------------------|
| 1. Jenis Barang/Jasa: | h.                                       |
| 2. KBLI:              | silakan pilih dari daftar Cari Kode KBLI |
| 3. Satuan:            | - <b>v</b>                               |
| 4. Realisasi Produk:  | 0,00                                     |
| 5. Ekspor:            | 0 % (persen)                             |
|                       | Batal Simpan                             |
|                       |                                          |

Gambar 25. Tahap Produksi – Tambah Data Produksi

Masukkan Jenis Barang dan Jasa, KBLI, Satuan, Realisasi produk dan nilai ekspor. Ketika pengguna menge-klik tombol 'Cari Kode KBLI', akan muncul pop-up pengisian KBLI.

### 3.8. Daftar Kode KBLI

| Daftar Ko | ide KBLI<br>Filter berg | lasarkan kode / nama KBLI palawija Filter                             |                          |
|-----------|-------------------------|-----------------------------------------------------------------------|--------------------------|
| No        | Kode                    | Deskripsi                                                             | Pilih                    |
| 1         | 52211                   | Perdagangan Eceran Khusus Padi Dan Palawija Di Dalam Bangunan         | Pilih                    |
| 2         | 46201                   | Perdagangan Besar Padi Dan Palawija                                   | Pilih                    |
| 3         | 01135                   | Pertanian Tanaman Umbi-Umbian Palawija                                | Pilih                    |
| 4         | 01112                   | Pertanian Palawija                                                    | Pilih                    |
| 5         | 47211                   | Perdagangan Eceran Padi Dan Palawija                                  | Pilih                    |
| 6         | 47811                   | Perdagangan Eceran Kaki Lima Dan Los Pasar Komoditi Padi Dan Palawija | Pilih                    |
| 7         | 52511                   | Perdagangan Eceran Kaki Lima Komoditi Padi Dan Palawija               | Pilih                    |
| 8         | 52211                   | Perdagangan Eceran Khusus Padi Dan Palawija                           | Pilih<br>Ø jakarsenskibb |

Gambar 26. Tahap Produksi – Daftar Kode KBLI

Pengguna dapat mencari KBLI yang sesuai dengan bidang usaha pada LKPM yang akan dikirimkan. Pencarian dapat dilakukan berdasarkan kode atau nama KBLI. Jika KBLI yang paling cocok telah ditemukan, pengguna dapat menge-klik 'Pilih' dan secara otomatis data KBLI dapat masuk ke form Penambahan Data Produksi.

Setelah pada halaman ini semua data terisi, klik tombol 'Lanjut' untuk ke halaman berikutnya.

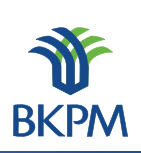

## 3.9. Kewajiban Perusahaan

Halaman berikutnya adalah pendataan kewajiban-kewajiban perusahaan yang telah dilakukan selama perusahaan beroperasi atau berproduksi komersil.

| Kewajib | an Perusahaan                         |                                                                       |  |  |  |  |  |  |
|---------|---------------------------------------|-----------------------------------------------------------------------|--|--|--|--|--|--|
|         | Kemitraan:                            | Tidak Dipersyaratkan 👻                                                |  |  |  |  |  |  |
| 1       | Pola Kemitraan:                       |                                                                       |  |  |  |  |  |  |
|         | Nama Perusahaan yang<br>Bermitra:     | it.                                                                   |  |  |  |  |  |  |
|         | Pelatihan Tenaga Kerja Ind            | lonesia [hanya diisi bagi perusahaan yang mempekerjakan tenaga asing] |  |  |  |  |  |  |
| 2       | Jenis Pelatihan:                      | it.                                                                   |  |  |  |  |  |  |
|         | Pelaksanaan:                          | Dilaksanakan Sendiri 🚽                                                |  |  |  |  |  |  |
|         | Jumlah TKI yang Dilatih:              | 0 orang                                                               |  |  |  |  |  |  |
|         | Tanggung Jawab Sosial<br>(CSR):       | Belum 👻 Dilaksanakan                                                  |  |  |  |  |  |  |
| 3       | Jenis CSR yang<br>Dilakukan:          |                                                                       |  |  |  |  |  |  |
|         | Alokasi Biaya CSR:                    | Rp 0                                                                  |  |  |  |  |  |  |
|         | Kewajiban Pengelolaan<br>Lingkungan:  | Tidak Diwajibkan 👻                                                    |  |  |  |  |  |  |
|         | Unit Pengolahan Limbah:               | 1. Limbah Gas Ada 👻                                                   |  |  |  |  |  |  |
|         |                                       | 2. Limbah Cair Ada 👻                                                  |  |  |  |  |  |  |
| -       |                                       | 3. Limbah Padat 🖌 🗸                                                   |  |  |  |  |  |  |
|         |                                       | 4. Kebisingan Ada 🚽                                                   |  |  |  |  |  |  |
|         | Kondisi Peralatan<br>Pengolah Limbah: | Beroperasi 👻                                                          |  |  |  |  |  |  |
| 5       | Lain-lain:                            | jelsereenstill                                                        |  |  |  |  |  |  |

Gambar 27. Tahap Produksi - Kewajiban Perusahaan

Pada bagian ini berfungsi untuk mengisikan data kewajiban yang dimiliki oleh perusahaan terkait LKPM yang dibuat.

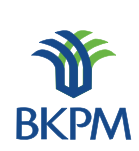

| <b>3.10</b> . | Petugas | Yang | Dapat | Dihu | bungi |
|---------------|---------|------|-------|------|-------|
|---------------|---------|------|-------|------|-------|

| Petugas yang Dapat Dihubungi |                                |                                                |
|------------------------------|--------------------------------|------------------------------------------------|
| 1. Nama Petugas:             | Muhammad Suprihatin            |                                                |
| 2. Jabatan:                  | Direktur                       |                                                |
| 3. No.Telp/HP:               | 081315621566                   |                                                |
| 4. Email:                    | muhammad.suprihatin@bkpm.go.id |                                                |
|                              |                                |                                                |
|                              |                                | Kembali Batal, simpan sebagai draft Kirim LKPM |

## Gambar 28. Tahap Produksi – Contact Person

Halaman ini berfungsi untuk mengisikan *contact person* yang dapat dihubungi oleh pihak BKPM, PDPPM dan PDKPM terkait LKPM yang dibuat.

Pada setiap halaman terdapat tombol 'Batal, simpan sebagai draft', 'Kembali', dan 'Lanjut'. Jika pengguna memilih 'Batal, simpan sebagai draft', maka LKPM otomatis akan tersimpan sebagai draft. Pada halaman akhir, pengguna yang menyusun LKPM dapat memilih untuk mengirimkan LKPM atau tetap menyimpannya sebagai draft.

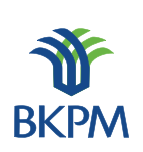

## 4. Approval LKPM ke BKPM Pusat

LKPM yang sudah dibuatkan baik 'Tahap Konstruksi' ataupun 'Tahap Produksi' oleh PDPPM atau PDKPM pada akhirnya ketika klik tombol 'Kirim LKPM' pada halaman akhir pembuatan pelaporan, aplikasi LKPM secara otomatis akan diterima oleh pengguna atau *reviewer* di BKPM Pusat berdasarkan wilayah kerja. Yang dilakukan oleh *reviewer* adalah akses ke <u>http://lkpmonline.bkpm.go.id</u> pada kolom isian alamat web (url) browser.

#### Login SPIPISE

|                                                       |                                  | 200      |
|-------------------------------------------------------|----------------------------------|----------|
| SPIPISE Sistem Pelayanan Int<br>Perizinan Investasi S | formasi dan<br>Jecara Elektronik | <u> </u> |
| LKPM - Laporan Kegiatan Penanama                      | n Modal                          | ВКРМ     |
| ID Pengguna:                                          | kasi_d_wil1_11                   |          |
| Kode Akses:                                           | •••••                            |          |
| Login                                                 |                                  |          |

Gambar 29. Review – Halaman Login

Kemudian login sebagai Kepala Seksi atau Kepala Sub Direktorat wilayah kerja di Unit Pengendalian Pelaksanaan Penanaman Modal di BKPM Pusat. Setelah tampil halaman utama, klik link Review pada daftar LKPM.

| iftar l | laporan Kegi             | atan Penanaman Modal |                                  |                                                                                                    |               |                     |        |
|---------|--------------------------|----------------------|----------------------------------|----------------------------------------------------------------------------------------------------|---------------|---------------------|--------|
| No      | Tanggal<br>Laporan       | Nama Perusahaan      | Jenis Laporan                    | Proyek                                                                                                    | Disubmit Oleh | Status              | Aksi   |
| 1       | 2012-04-24<br>14:19:30.0 | PT. ACEH AGROPRIMA   | KONSTRUKSI (Triwulan<br>II 2012) | (1108) Kabupaten Aceh Besar - (0141)<br>Peternakan Sapi Dan Kerbau                                                                                     | staf_d_p_aceh | Sudah<br>Diperbaiki | Review |
| 2       | 2012-04-24<br>14:22:57.0 | PT. INDO CAFCO       | KONSTRUKSI (Triwulan I<br>2012)  | (1117) Kabupaten Bener Meriah - (1061) Industri<br>Penggilingan, Pengupasan Dan Pembersihan<br>Padi-Padian Dan Biji-Bijian (Bukan Beras Dan<br>Jagung) | staf_d_p_aceh | Terkirim            | Review |

#### Gambar 30. Review – Daftar LKPM

Pada halaman akhir pemeriksaan LKPM terdapat tombol untuk meminta perbaikan dan menyetujui LKPM. Jika LKPM masih memerlukan perbaikan, maka reviewer dapat memilih tombol "Permintaan Perbaikan". Hal ini akan membuat status LKPM yang tadinya "terkirim" berubah menjadi "perlu perbaikan" dan membuat LKPM dapat di-edit oleh pihak perusahaan atau staf yang mengisikan data LKPM sebelumnya.

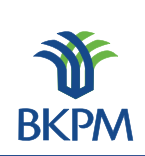

| Cat | atan Perbaikan |             |          |      | Tambah Catatan Perbaikan |
|-----|----------------|-------------|----------|------|--------------------------|
| No  | Tanggal        | Isi Catatan | Reviewer | Aksi |                          |
|     |                |             |          |      |                          |
|     |                |             |          |      | Tambah Catatan           |

Gambar 31. Review – Tambah Catatan Perbaikan

Catatan perbaikan yang dibuat oleh reviewer akan tampil pada halaman yang di-edit oleh pihak perusahaan atau staf yang mengisikan data LKPM.

| No     Tanggal     Isi Catatan     Reviewer     Aksi       1     2012-04-24<br>14:30:57.0     tolong diperbaiki alamat perusahaan     kasubid_d_p_ace     Hapus | No     Tanggal     Isi Catatan     Reviewer     Aksi       2012-04-24<br>14:30:57.0     tolong diperbaiki alamat perusahaan     kasubid_d_p_aceh     Hapus | Cata | tan Perbaikan            |                                     |                  |       | Tambah Catatan Perbaikar |  |
|----------------------------------------------------------------------------------------------------|----------------------------------------------------------------------------------------------------|------|--------------------------|-------------------------------------|------------------|-------|--------------------------|--|
| 1 2012-04-24<br>14:30:57.0 tolong diperbaiki alamat perusahaan kasubid_d_p_aceh Hapus                                                                           | 2012-04-24<br>14:30:57.0     tolong diperbaiki alamat perusahaan     kasubid_d_p_aceh     Hapus                                                            | No   | Tanggal                  | Isi Catatan                         | Reviewer         | Aksi  |                          |  |
|                                                                                                    |                                                                                                    | 1    | 2012-04-24<br>14:30:57.0 | tolong diperbaiki alamat perusahaan | kasubid_d_p_aceh | Hapus |                          |  |
|                                                                                                    |                                                                                                    |      |                          |                                     |                  |       |                          |  |

Gambar 32. Review – Daftar Catatan Perbaikan

Sementara jika LKPM sudah dapat disetujui, reviewer dapat memilih tombol "Kirim LKPM" sehingga status LKPM akan berubah menjadi "disetujui". Pada tahap ini proses LKPM pada aplikasi dianggap selesai.

i

## **DAFTAR ISI**

|     |       | ,,,,,,,,,,,,,,,,,,,,,,,,,,,,,,,,,,,,,,,          | I  |
|-----|-------|--------------------------------------------------|----|
| DAF | TAR G | SAMBAR                                           | ii |
|     |       |                                                  | 4  |
| А.  | Per   | ngisian Laporan Kegiatan Penanaman Modal (LKPM)  | 1  |
|     | 1.    | Daftar LKPM.                                     | 1  |
|     |       | 1.1. Halaman Login                               | 1  |
|     |       | 1.2. Halaman Utama                               | 1  |
|     |       | 1.2.1. Filter Perusahaan                         | 2  |
|     |       | 1.2.2. Pencarian LKPM                            | 2  |
|     |       | 1.2.3. Daftar LKPM                               | 3  |
|     |       | 1.2.4. Penambahan LKPM                           | 3  |
|     | 2.    | LKPM Tahap Konstruksi                            | 5  |
|     |       | 2.1. Keterangan Perusahaan                       | 5  |
|     |       | 2.2. Perizinan dan Non Perizinan Penanaman Modal | 6  |
|     |       | 2.3. Realisasi Investasi                         | 7  |
|     |       | 2.4. Sumber Pembiayaan                           | 8  |
|     |       | 2.5. Penggunaan Tenaga Kerja                     | 8  |
|     |       | 2.6. Permasalahan                                | 9  |
|     |       | 2.7. Petugas Yang Dapat Dihubungi                | 9  |
|     | 3.    | LKPM Tahap Produksi                              | 10 |
|     |       | 3.1. Keterangan Perusahaan                       | 10 |
|     |       | 3.2. Realisasi Investasi                         | 11 |
|     |       | 3.3. Sumber Pembiayaan                           | 12 |
|     |       | 3.4. Penggunaan Tenaga Kerja                     | 12 |
|     |       | 3.5. Permasalahan                                | 13 |
|     |       | 3.6. Realisasi Produksi                          | 13 |
|     |       | 3.7. Tambah Data Produksi                        | 14 |
|     |       | 3.8. Daftar Kode KBLI                            | 14 |
|     |       | 3.9. Kewajiban Perusahaan                        | 15 |
|     |       | 3.10. Petugas Yang Dapat Dihubungi               | 16 |
|     | 4.    | Review LKPM                                      | 17 |
|     | 5.    | Approval LKPM ke BKPM Pusat                      | 19 |

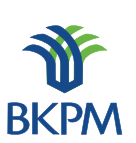

# **DAFTAR GAMBAR**

| Gambar 1. Halaman Login                                      | 1  |
|--------------------------------------------------------------|----|
| Gambar 2. Halaman Informasi                                  | 1  |
| Gambar 3. Halaman Utama                                      | 2  |
| Gambar 4. Filter Perusahaan                                  | 2  |
| Gambar 5. Pencarian LKPM                                     | 3  |
| Gambar 6. Daftar LKPM                                        | 3  |
| Gambar 7. Penambahan LKPM                                    | 4  |
| Gambar 8. Tahap Konstruksi - Keterangan Perusahaan           | 5  |
| Gambar 9. Tahap Konstruksi - Edit Data Perusahaan            | 6  |
| Gambar 10. Tahap Konstruksi - Daftar Perizinan Yang Dimiliki | 6  |
| Gambar 11. Tahap Konstruksi - Perizinan dan Non Perizinan    |    |
| Penanaman Modal                                              | 7  |
| Gambar 12. Tahap Konstruksi - Realisasi Investasi            | 7  |
| Gambar 13. Tahap Konstruksi - Sumber Pembiayaan              | 8  |
| Gambar 14. Tahap Konstruksi - Penggunaan Tenaga Kerja        | 8  |
| Gamabr 15. Tahap Konstruksi - Permasalahan                   | 9  |
| Gambar 16. Tahap Konstruksi – <i>Contact Person</i>          | 9  |
| Gambar 17. Tahap Produksi - Keterangan Perusahaan            | 10 |
| Gambar 18. Tahap Produksi - Edit Data Perusahaan             | 11 |
| Gambar 19. Tahap Produksi - Daftar Perizinan                 | 11 |
| Gambar 20. Tahap Produksi - Realisasi Investasi              | 11 |
| Gambar 21. Tahap Produksi – Sumber Pembiayaan                | 12 |
| Gambar 22. Tahap Produksi – Penggunaan Tenaga Kerja          | 12 |
| Gambar 23. Tahap Produksi – Permasalahan                     | 13 |
| Gambar 24. Tahap Produksi – Realisasi Produksi               | 13 |
| Gambar 25. Tahap Produksi – Tambah Data Produksi             | 14 |
| Gambar 26. Tahap Produksi – Daftar Kode KBLI                 | 14 |
| Gambar 27. Tahap Produksi - Kewajiban Perusahaan             | 15 |
| Gambar 28. Tahap Produksi – <i>Contact Person</i>            | 16 |
| Gambar 29. Review – Halaman Login                            | 17 |
| Gambar 30. Review - Daftar LKPM                              | 17 |
| Gambar 31. Review – Tambah Catatan Perbaikan                 | 18 |
| Gambar 32. Review – Daftar Catatan Perbaikan                 | 18 |
| Gambar 33. Approval – Halaman Login                          | 19 |
| Gambar 34. Approval – Daftar LKPM                            | 19 |
| Gambar 35. Approval – Tambah Catatan Perbaikan               | 20 |
| Gambar 36. Approval – Daftar Catatan Perbaikan               | 20 |
|                                                              |    |

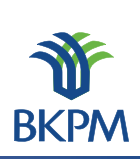

## A. Pengisian Laporan Kegiatan Penanaman Modal (LKPM)

## **1. Daftar LKPM**

## 1.1. Halaman Login

Masukkan alamat lkpm <u>http://lkpmonline.bkpm.go.id/lkpm/login.jsp</u> atau cukup dengan <u>http://lkpmonline.bkpm.go.id</u> pada kolom isian alamat web (url) browser. Untuk tampilan terbaik gunakan browser Mozilla Firefox.

Kemudian akan tampil halaman login sebagai halaman default aplikasi LKPM. Entrikan user name pada kolom isian 'ID Pengguna' dan password pada kolom isian 'Kode Akses'. Klik tombol 'Login' atau tekan tombol 'Enter' pada keyboard untuk lanjut ke halaman berikutnya.

|                                                       | Login SPIPISE                   |      |
|-------------------------------------------------------|---------------------------------|------|
|                                                       |                                 |      |
| SPIPISE Sistem Pelayanan Int<br>Perizinan Investasi S | formasi dan<br>ecara Elektronik | - Mr |
| LKPM - Laporan Kegiatan Penanama                      | n Modal                         | ВКРМ |
| ID Pengguna:                                          | staf_d_p_aceh                   |      |
| Kode Akses:                                           | •••••                           |      |
| Login                                                 |                                 |      |

Gambar 1. Halaman Login

## 1.2. Halaman Utama

Setelah proses login berhasil, akan tampil halaman informasi berupa himbauan agar tidak menggunakan lebih dari 1 tab/browser untuk memproses aplikasi LKPM. Kemudian klik tombol 'OK'.

| Informasi                                                                                                    |   |
|----------------------------------------------------------------------------------------------------|---|
| Untuk menghindari kesalahan input, ada baiknya Anda hanya<br>membuka satu tab/browser untuk aplikasi LKPM ini.<br>Terima kasih |   |
| ОК                                                                                                    | ] |
|                                                                                                    |   |
| Gambar 2. Halaman Informasi                                                                                                    |   |

Kemudian tampil halaman utama yang terdiri atas 4 bagian proses, yang akan dijelaskan berikut ini.

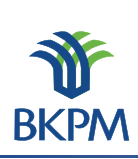

#### Laporan Kegiatan Penanaman Modal Untuk DAERAH

|          |                          |                            |                           |         |                                                                                |                                                                | Selar                         | mat Datang Stat | f Dalak Provir      | nsi Aceh   Log             |
|----------|--------------------------|----------------------------|---------------------------|---------|--------------------------------------------------------------------------------|----------------------------------------------------------------|-------------------------------|-----------------|---------------------|----------------------------|
| Filter F | Perusahaan               |                            |                           |         |                                                                                |                                                                |                               |                 |                     |                            |
| Filter   | Nama Perus               | sahaan tulis nama perusaha | an                        | Filter  |                                                                                |                                                                |                               |                 |                     |                            |
|          |                          |                            |                           |         |                                                                                |                                                                |                               |                 |                     |                            |
| Pencar   | rian LKPM                |                            |                           | Penar   | nbahan LKPM                                                                    |                                                                |                               |                 |                     |                            |
| Tahun    |                          | 2012 -                     |                           | 0 -     | aban Konstruksi                                                                | Triwulan:                                                      | Triwulan I                    | (lan - Mar)     | - Tahun             | 2012 -                     |
| Tahan    |                          | All                        |                           |         | anap konstruksi                                                                | Anna an                                                        | @ @                           | (Juli Hull)     | • Iunun             | . 2012 +                   |
| Acuan    |                          | SP -                       |                           |         |                                                                                | Acuan:                                                         | ♥ SP ♥                        | PPM             | _                   |                            |
| Triwul   | <br>lan:                 | Triwulan I (lan - Mar)     | _                         | © ⊺     | ahap Produksi                                                                  | Semester:                                                      | Semester                      | I (Jan - Jun)   | - Tahun             | : 2012 👻                   |
| Semes    | ster:                    | Semester I (Jan - Jun)     |                           |         |                                                                                |                                                                |                               |                 | Tambah              | LKPM Baru                  |
| Status   |                          | Semua LKPM dalam pr        | oses -                    |         |                                                                                |                                                                |                               |                 |                     |                            |
| Car      |                          |                            |                           |         |                                                                                |                                                                |                               |                 |                     |                            |
| Car      |                          |                            |                           |         |                                                                                |                                                                |                               |                 |                     |                            |
|          |                          |                            |                           |         |                                                                                |                                                                |                               |                 |                     |                            |
| Daftar   | Laporan Ke               | giatan Penanaman Modal     |                           |         |                                                                                |                                                                |                               |                 |                     |                            |
|          |                          |                            |                           |         |                                                                                |                                                                |                               |                 |                     |                            |
| No       | Tanggal<br>Laporan       | Nama Perusahaan            | Jenis Lapo                | oran    |                                                                                | Proyek                                                         |                               | Disubmit Oleh   | Status              | Aksi                       |
| 1        | 2012-04-24<br>14:19:30.0 | PT. ACEH AGROPRIMA         | KONSTRUKSI (T<br>II 2012) | riwulan | (1108) Kabupaten /<br>Peternakan Sapi D                                        | Aceh Besar - (01<br>an Kerbau                                  | 141)                          | staf_d_p_aceh   | Sudah<br>Diperbaiki |                            |
| 2        | 2012-04-24<br>14:22:57.0 | PT. INDO CAFCO             | KONSTRUKSI (T<br>I 2012)  | riwulan | (1117) Kabupaten<br>Industri Penggilin<br>Pembersihan Padi<br>(Bukan Beras Dan | Bener Meriah -<br>gan, Pengupasa<br>-Padian Dan Bij<br>Jagung) | (1061)<br>an Dan<br>ji-Bijian | staf_d_p_aceh   | Terkirim            |                            |
| 3        | 2012-04-24<br>14:37:24.0 | PT. ACEH PACIFIC MINING    | KONSTRUKSI (T<br>I 2012)  | riwulan | (1114) Kabupaten /<br>Perdagangan Besa                                         | Aceh Tamiang -<br>Ir Berbagai Mac                              | (4690)<br>am Barang           | staf_d_p_aceh   | Draft 🧔             | Edit Delete<br>7 Jakarsana |

Gambar 3. Halaman Utama

## 1.2.1. Filter Perusahaan

Bagian filter perusahaan ini akan tampil jika pengguna aplikasi adalah staf atau reviewer (KaSi atau KaSubDit). Filter perusahaan ini berfungsi untuk mencari dan memilih perusahaan yang akan membuat LKPM atau perusahaan yang LKPM-nya akan diperiksa, serta untuk melihat data LKPM yang pernah dikirimkan oleh perusahaan.

| Filter Perusahaan      |                   |        |                       |   |
|------------------------|-------------------|--------|-----------------------|---|
| Filter Nama Perusahaan | karya tanah subur | Filter | PT. KARYA TANAH SUBUR | • |
|                        |                   |        |                       |   |

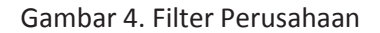

Ketikkan nama perusahaan (tanpa nama badan usaha) pada kolom 'Filter Nama Perusahaan', kemudian klik tombol 'Filter' dan akan tampil disebelah kanan tombol nama perusahaan yang di filter atau dicari. Jika nama perusahaan yang dicari tidak ditemukan, hubungi admin pusat untuk verifikasi.

#### **1.2.2. Pencarian LKPM**

Bagian pencarian LKPM ini berfungsi untuk melakukan pencarian LKPM berdasarkan parameter pencarian 'Tahun', 'Tahap' dan 'Status' laporan. Baik laporan yang masih dalam proses maupun yang sudah selesai proses (final). Namun sebelumnya pastikan sudah melakukan proses 'Filter Perusahaan' terlebih dahulu untuk perusahaan yang LKPM-nya akan dicari.

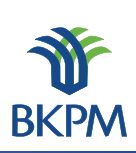

| Pencarian LKPM |                           |
|----------------|---------------------------|
| Tahun:         | 2012 🗸                    |
| Tahap:         | All 👻                     |
| Acuan:         | SP 👻                      |
| Triwulan:      | Triwulan I (Jan - Mar) 📼  |
| Semester:      | Semester I (Jan - Jun) 👻  |
| Status:        | Semua LKPM dalam proses 👻 |
| Cari           |                           |
|                | (6) jaliarcarefili)       |

Gambar 5. Pencarian LKPM

Tentukan tahun laporan, tahap laporan (dapat di breakdown untuk Acuan, Triwulan atau Semester) dan status laporan. Kemudian klik tombol 'Cari', dan hasil pencarian akan tampil di 'Bagian Daftar LKPM'.

## 1.2.3. Daftar LKPM

Bagian daftar LKPM berfungsi untuk menampilkan daftar LKPM serta aksi yang bisa dilakukan selanjutnya. Namun sebelumnya pastikan sudah melakukan proses 'Filter Perusahaan' terlebih dahulu untuk perusahaan yang LKPM-nya akan dicari. Jika pada kolom 'Status' laporan adalah 'Draft' atau 'Perlu Perbaikan', maka LKPM dapat di-edit dan di-delete pada kolom 'Aksi'. Jika pada kolom 'Status' laporan adalah 'Terkirim' atau 'Sudah Diperbaiki', maka LKPM dapat di-review oleh reviewer.

| 81- | Terrent                  | Name Demochana          | tente tenenen                    | Derevely                                                                                                    | Distantia Olah | Charter             | A11         |
|-----|--------------------------|-------------------------|----------------------------------|----------------------------------------------------------------------------------------------------|----------------|---------------------|-------------|
| NO  | Tanggal<br>Laporan       | Nama Perusahaan         | Jenis Laporan                    | Ргоуек                                                                                                    | Disubmit Oleh  | Status              | Aksi        |
| 1   | 2012-04-24<br>14:19:30.0 | PT. ACEH AGROPRIMA      | KONSTRUKSI (Triwulan<br>II 2012) | (1108) Kabupaten Aceh Besar - (0141)<br>Peternakan Sapi Dan Kerbau                                                                                     | staf_d_p_aceh  | Sudah<br>Diperbaiki |             |
| 2   | 2012-04-24<br>14:22:57.0 | PT. INDO CAFCO          | KONSTRUKSI (Triwulan<br>I 2012)  | (1117) Kabupaten Bener Meriah - (1061)<br>Industri Penggilingan, Pengupasan Dan<br>Pembersihan Padi-Padian Dan Biji-Bijian<br>(Bukan Beras Dan Jagung) | staf_d_p_aceh  | Terkirim            |             |
| 3   | 2012-04-24<br>14:37:24.0 | PT. ACEH PACIFIC MINING | KONSTRUKSI (Triwulan<br>I 2012)  | (1114) Kabupaten Aceh Tamiang - (4690)<br>Perdagangan Besar Berbagai Macam Barang                                                                      | staf_d_p_aceh  | Draft               | Edit Delete |
| 4   | 2012-04-24<br>15:07:41.0 | PT. KARYA TANAH SUBUR   | PRODUKSI (Semester I<br>2012)    | (1107) Kabupaten Aceh Barat - (1041) Industri<br>Minyak Makan Dan Lemak Nabati Dan<br>Hewani (Bukan Kelapa Dan Kelapa Sawit)                           | staf_d_p_aceh  | Draft               | Edit Delete |

#### Gambar 6. Daftar LKPM

### **1.2.4. Penambahan LKPM**

Bagian Penambahan LKPM berfungsi untuk membuat LKPM perusahaan dengan parameter tahapan pelaporan, yaitu 'Tahap Konstruksi' atau 'Tahap Produksi'.

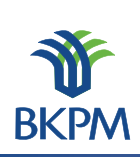

| Penambahan LKPM  |           |                        |                  |
|------------------|-----------|------------------------|------------------|
| Tahap Konstruksi | Triwulan: | Triwulan I (Jan - Mar) | ▼ Tahun: 2012 ▼  |
|                  | Acuan:    | SP PPM                 |                  |
| 🔘 Tahap Produksi | Semester: | Semester I (Jan - Jun) | ▼ Tahun: 2012 ▼  |
|                  |           |                        | Tambah LKPM Baru |
|                  |           |                        |                  |

Gambar 7. Penambahan LKPM

Jika pihak perusahaan atau staf hendak membuat LKPM baru, maka pengguna dapat memilih antara 'Tahap Konstruksi' atau 'Tahap Produksi'. Jika pengguna memilih 'Tahap Konstruksi', maka pengguna harus memilih periode triwulan dan tahun dengan acuan SP/IP atau PPM. Sementara jika pengguna memilih 'Tahap Produksi', maka pengguna dapat memilih periode semester dan periode tahun.

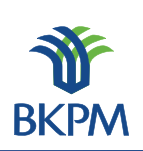

#### Laporan Kegiatan Penanaman Modal Untuk DAERAH

## 2. LKPM Tahap Konstruksi

Tahap Konstruksi adalah tahap dimana perusahaan belum memiliki Izin Usaha untuk proyek atau kegiatan usaha yang datanya akan dilaporkan melalui LKPM. Data LKPM tahap konstruksi ini dilaporkan secara berkala setiap tiga bulan satu kali (per triwulan). Berikut tahapan pengisian form pada LKPM tahap konstruksi.

Setelah login menggunakan hak akses staf sesuai wilayah kerja proyek perusahaan yang akan dibuatkan pelaporan, lakukan seperti yang terlihat pada penjelasan Gambar 4, cari nama perusahaan terlebih dahulu, ketikkan nama perusahaan pada kolom 'Filter Nama Perusahaan', kemudian klik tombol 'Filter'. Jika ketemu, pastikan nama perusahaan sudah terpilih.

Berikutnya adalah lakukan seperti yang terlihat pada penjelasan Gambar 7, dengan memilih terlebih dahulu 'Tahap Konstruksi' kemudian tentukan 'Triwulan' dan 'Tahun' pelaporan, serta pilih 'Acuan' atau izin referensi SP/IP atau PPM yang diajukan untuk pelaporan. Kemudian klik tombol 'Tambah LKPM Baru'.

#### 2.1. Keterangan Perusahaan

Setelah klik tombol 'Tambah LKPM Baru' berhasil, akan tampil halaman 'Keterangan Perusahaan'. Keterangan perusahaan menjelaskan mengenai data umum milik perusahaan bersangkutan. Data ini langsung diambil dari database dan tidak memerlukan masukan dari pengguna.

| Keterangan Perusahaan              |                                                                                                    |
|------------------------------------|----------------------------------------------------------------------------------------------------|
| Reterangan rerusandan              |                                                                                                    |
| Nama Perusahaan                    | : INDO CAFCO                                                                                                    |
| NPWP                               | : 01.868.999.2-322.001                                                                                                    |
| Alamat Perusahaan                  | : Jl. Pangeran Tirtayasa Kp. Galih LK. II, RT.02, Kel. Campang Raya, Kec. Tanjung Karang Timur,Bandar Lampung<br>Kota Bandar Lampung<br>Provinsi :Lampung<br>Telp/Fax : 0721-350736 / |
| Email                              | : -                                                                                                    |
| Jika data perusahaan salah atau be | erubah, mohon untuk mengedit data perusahaan dengan mengeklik tombol berikut 🗌 Edit Data Perusahaan                                                                                   |
| Akte Pendirian                     |                                                                                                    |
| Akte Pendirian                     | :                                                                                                    |
| Akte Perubahan                     |                                                                                                    |
| Akte Perubahan                     | :                                                                                                    |
| Pengesahan Menteri Hukum dan HAM   |                                                                                                    |
| Pengesahan                         | :                                                                                                    |

Gambar 8. Tahap Konstruksi - Keterangan Perusahaan

Apabila ada perubahan data perusahaan dapat dikalukan perubahan data dengan klik tombol 'Edit Data Perusahaan', kemudian klik tombol 'Simpan Data Perusahaan' untuk menyimpannya.

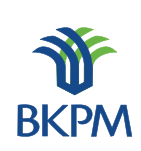

| Keterangan Perusahaan |                                                                                                    |                               |
|-----------------------|----------------------------------------------------------------------------------------------------|-------------------------------|
| Nama Perusahaan       | : INDO CAFCO                                                                                                    |                               |
| NPWP                  | : 01.868.999.2-322.001                                                                                            |                               |
| Alamat                | Jl. Pangeran Tirtayasa Kp. Galih LK. II,<br>RT.02, Kel. Campang Raya, Kec. Tanjung<br>Karang Timur,Bandar Lampung |                               |
| Provinsi              | : Lampung 🗸                                                                                                    |                               |
| Kabupaten/Kota :      | : Kota Bandar Lampung 🔍                                                                                           |                               |
| Telp                  | :                                                                                                    |                               |
| Fax                   | :                                                                                                    |                               |
| Email                 | : -                                                                                                    |                               |
|                       |                                                                                                    | Batal Simpan Data Perusahaan) |

Gambar 9. Tahap Konstruksi - Edit Data Perusahaan

Jika LKPM yang dibuat adalah tahap konstruksi maka 'Daftar Perijinan yang Dimiliki' yang akan ditampilkan adalah nomor Surat Persetujuan atau Izin Prinsip Penanaman Modal dan tanggal penerbitannya. Pengguna harus memilih salah satu dari daftar perizinan tersebut dan spesifik proyek atau kegiatan usahanya, yang berkaitan dengan LKPM yang dibuat. Kemudian klik tombol 'Lanjut' untuk melanjutkan proses.

| Daftar Perijinan yang Dimiliki                   |  |  |  |  |  |  |  |  |
|--------------------------------------------------|--|--|--|--|--|--|--|--|
| tzin Prinsip                                     |  |  |  |  |  |  |  |  |
| Tanggal 1991-06-05, Nomor 406/I/PMDN/1991        |  |  |  |  |  |  |  |  |
| 🔘 Kota Banda Aceh - Angkutan Bus Tidak Bertrayek |  |  |  |  |  |  |  |  |
|                                                  |  |  |  |  |  |  |  |  |

Gambar 10. Tahap Konstruksi - Daftar Perizinan Yang Dimiliki

#### 2.2. Perizinan dan Non Perizinan Penanaman Modal

Halaman berikutnya adalah halaman 'Perizinan dan Non Perizinan Penanaman Modal', terdiri atas 12 jenis perizinan untuk melengkapi data pelaporan.

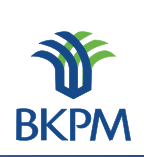

#### Laporan Kegiatan Penanaman Modal Untuk DAERAH

| Per | izinan dan Nonperizinan Penanaman Modal yang Sudah                   | Dimiliki           |                       |          |                    |
|-----|----------------------------------------------------------------------|--------------------|-----------------------|----------|--------------------|
| 1   | a. Pendaftaran Penanaman Modal                                       | No:                | Tanggal:              |          | - +                |
| 2   | b. Izin prinsip penanaman modal/Surat persetujuan<br>penanaman modal | No: 84/II/PMA/2005 | Tanggal: 2005-04-05   |          | - +                |
| 3   | Angka Pengenal Impor Produsen (API-P)                                | No:                | Tanggal:              |          | - +                |
| 4   | a. Fasilitas bea masuk impor: Barang modal<br>(mesin/peralatan)      | No:                | Tanggal:              |          | - +                |
| 5   | b. Fasilitas bea masuk impor: Bahan baku/penolong                    | No:                | Tanggal:              | 1197     | - +                |
| 6   | Fasilitas fiskal lainnya                                             | No:                | Tanggal:              | 1197     | - +                |
| 7   | Rencana penggunaan tenaga asing                                      | No:                | Tanggal:              |          | - +                |
| 8   | Izin lokasi                                                          | No:                | Tanggal:              | 1197     | - +                |
| 9   | SK Hak Atas Tanah                                                    | No:                | Tanggal:              | 1197     | - +                |
| 10  | Izin Mendirikan Bangunan                                             | No:                | Tanggal:              | 1197     | - +                |
| 11  | Izin UU Gangguan/HO                                                  | No:                | Tanggal:              | 1197     | - +                |
| 12  | Izin Teknis lainnya                                                  | No:                | Tanggal:              | 1197     | - +                |
|     |                                                                      |                    |                       |          |                    |
|     |                                                                      |                    | Kembali Batal, simpan | sebagaid | Date of the LEMPUT |

Gambar 11. Tahap Konstruksi - Perizinan dan Nonperizinan Penanaman Modal

Halaman ini berfungsi untuk mengisikan/menampilkan perizinan-perizinan yang terkait dengan LKPM yang akan dibuat. Halaman ini memiliki tombol tambah (+) untuk menambah jumlah izin yang dimiliki dan kurang (-) untuk menghapus jumlah perizinan yang dimiliki. Klik tombol 'Lanjut' untuk melanjutkan proses.

## 2.3. Realisasi Investasi

Halaman berikutnya adalah pendataan realisasi investasi, sumber pembiayaan, tenaga kerja dan permasalahan yang dihadapi.

| Reali | sasi Investasi                   |                      |                            |       |
|-------|----------------------------------|----------------------|----------------------------|-------|
|       |                                  |                      | Mata uang yang digunakan : | Rp. 👻 |
| 1     | Modal Tetap                      | Rencana Investasi IP | Tambahan                   | Total |
|       | - Pembelian dan pematangan tanah | \$ 0,00              | 0,00                       | 0,00  |
|       | - Bangunan / gedung              | \$ 0,00              | 0,00                       | 0,00  |
|       | - Mesin/Peralatan & Suku Cadang  | \$ 0,00              | 0,00                       | 0,00  |
|       | - Lain-lain                      | \$ 100,000           | 0,00                       | 0,00  |
|       | Sub Jumlah                       | \$ 100,000           | 0,00                       | 0,00  |
| 2     | Modal Kerja                      | \$ 0,00              | 0,00                       | 0,00  |
|       | Jumlah                           | \$ 100,000           | 0,00                       | 0,00  |

Gambar 12. Tahap Konstruksi - Realisasi Investasi

Pada bagian 'Realisasi Investasi' pengguna dapat memasukkan data investasi tambahan sesuai periode dibuatnya LKPM. Sementara *field* investasi 'Total' akan secara otomatis diambil dari data-data LKPM yang pernah dibuat sebelumnya.

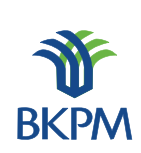

## 2.4. Sumber Pembiayaan

| Sumbe | er Pembiayaan         |                      |          |       |
|-------|-----------------------|----------------------|----------|-------|
| Sumb  | er Pembiayaan         | Rencana Investasi IP | Tambahan | Total |
| 1     | Modal Sendiri:        | \$ 0,00              | 0,00     | 0,00  |
| 2     | Laba Ditanam Kembali: | \$ 0,00              | 0,00     | 0,00  |
| 3     | Modal Pinjaman:       | \$ 0,00              | 0,00     | 0,00  |
|       | Jumlah                | \$ 0,00              | 0,00     | 0,00  |
|       |                       |                      |          |       |

Gambar 13. Tahap Konstruksi - Sumber Pembiayaan

Pada bagian 'Sumber Pembiayaan' pengguna dapat mengisikan data sumber pembiayaan tambahan sesuai periode dibuatnya LKPM. Sementara *field* sumber pembiayaan 'Total' akan secara otomatis diambil dari data-data LKPM yang pernah dibuat sebelumnya.

## 2.5. Penggunaan Tenaga Kerja

| Penggunaan Tenaga Kerja |                            |                 |  |  |
|-------------------------|----------------------------|-----------------|--|--|
| Tenaga Kerja            | Rencana Tenaga<br>Kerja IP | Data Untuk LKPM |  |  |
| 1 Indonesia:            | 6<br>orang                 | 0<br>orang      |  |  |
| 2 Asing:                | 0<br>orang                 | 0<br>orang      |  |  |

Gambar 14. Tahap Konstruksi - Penggunaan Tenaga Kerja

Pada bagian 'Penggunaan Tenaga Kerja' pengguna dapat mengisikan data tenaga kerja yang telah terealisasi hingga pelaporan ini dibuat.

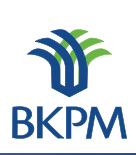

#### Laporan Kegiatan Penanaman Modal Untuk DAERAH

### 2.6. Permasalahan

| Permasalahan yang Dihadani Perusahaan |    |
|---------------------------------------|----|
| remasalahan yang binadapi rerasanaan  |    |
|                                       |    |
|                                       |    |
|                                       |    |
|                                       |    |
|                                       |    |
|                                       |    |
|                                       |    |
|                                       |    |
|                                       |    |
|                                       |    |
|                                       | н. |
|                                       |    |

Gamabr 15. Tahap Konstruksi - Permasalahan

Pada bagian 'Permasalahan Yang Dihadapi Perusahaan' pengguna dapat mengisikan permasalahan yang dihadapi oleh perusahaan hingga pelaporan ini dibuat.

Setelah terisi semua pada halaman ini, klik tombol 'Lanjut' untuk ke halaman berikutnya.

## 2.7. Petugas Yang Dapat Dihubungi

Halaman berikutnya adalah halaman pendataan petugas yang dapat dihubungi terkait dengan data LKPM yang dilaporkan pihak perusahaan.

| Petugas yang Dapat Dihubur | ngi                            |                                                |
|----------------------------|--------------------------------|------------------------------------------------|
| 1. Nama Petugas:           | Muhammad Suprihatin            |                                                |
| 2. Jabatan:                | Direktur                       |                                                |
| 3. No.TeIp/HP:             | 081315621566                   |                                                |
| 4. Email:                  | muhammad.suprihatin@bkpm.go.id |                                                |
|                            |                                |                                                |
|                            |                                | Kembali Batal, simpan sebagai draft Kirim LKPM |

Gambar 16. Tahap Konstruksi – Contact Person

Halaman ini berfungsi untuk mengisikan *contact person* yang dapat dihubungi oleh pihak BKPM, PDPPM dan PDKPM terkait LKPM yang dibuat.

Pada setiap halaman terdapat tombol "Batal, simpan sebagai draft", "Kembali", dan "Lanjut". Jika pengguna memilih "Batal, simpan sebagai draft", maka LKPM otomatis akan tersimpan sebagai draft. Pada halaman akhir, pengguna yang menyusun LKPM dapat memilih untuk mengirimkan LKPM atau tetap menyimpannya sebagai draft.

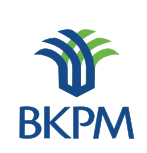

## 3. LKPM Tahap Produksi

Tahap Produksi adalah tahap dimana perusahaan sudah memiliki Izin Usaha untuk proyek atau kegiatan usaha yang datanya akan dilaporkan melalui LKPM. Data LKPM tahap produksi ini dilaporkan secara berkala setiap enam bulan satu kali (per semester). Berikut tahapan pengisian form pada LKPM tahap produksi.

Setelah login menggunakan hak akses staf sesuai wilayah kerja proyek perusahaan yang akan dibuatkan pelaporan, lakukan seperti yang terlihat pada penjelasan Gambar 4, cari nama perusahaan terlebih dahulu, ketikkan nama perusahaan pada kolom 'Filter Nama Perusahaan', kemudian klik tombol 'Filter'. Jika ketemu, pastikan nama perusahaan sudah terpilih.

Berikutnya lakukan seperti yang terlihat pada penjelasan Gambar 7, dengan memilih terlebih dahulu 'Tahap Produksi' dan tentukan 'Semester' dan 'Tahun' pelaporan. Kemudian klik tombol 'Tambah LKPM Baru'.

#### 3.1. Keterangan Perusahaan

Setelah klik tombol 'Tambah LKPM Baru' berhasil, akan tampil halaman 'Keterangan Perusahaan'. Keterangan perusahaan menjelaskan mengenai data umum milik perusahaan bersangkutan. Data ini langsung diambil dari database dan tidak memerlukan masukan dari pengguna.

| Keterangan Perusahaan                      |                                                                                                    |
|--------------------------------------------|----------------------------------------------------------------------------------------------------|
| Nama Perusahaan                            | : INDO CAFCO                                                                                                    |
| Alamat Perusahaan                          | . 01.806.999.2°522.001<br>: Jl. Pangeran Tirtayasa Kp. Galih LK. II, RT.02, Kel. Campang Raya, Kec. Tanjung Karang Timur,Bandar Lampung<br>Kota Bandar Lampung<br>Provinsi : Lampung<br>Telp/Fax : 0721-350736 / |
| Email<br>Jika data perusahaan salah atau t | : -<br>berubah, mohon untuk mengedit data perusahaan dengan mengeklik tombol berikut Edit Data Perusahaan                                                                                                    |
| Akte Pendirian                             |                                                                                                    |
| Akte Pendirian                             | :                                                                                                    |
| Akte Perubahan                             |                                                                                                    |
| Akte Perubahan                             | :                                                                                                    |
| Pengesahan Menteri Hukum dan HAN           | Λ                                                                                                    |
| Pengesahan                                 | :                                                                                                    |

#### Gambar 17. Tahap Produksi - Keterangan Perusahaan

Apabila ada perubahan data perusahaan dapat dikalukan perubahan data dengan klik tombol 'Edit Data Perusahaan', kemudian klik tombol 'Simpan Data Perusahaan' untuk menyimpannya.

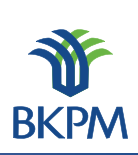

#### Laporan Kegiatan Penanaman Modal Untuk DAERAH

| Keterangan Perusahaan |                                                                                                    |  |
|-----------------------|----------------------------------------------------------------------------------------------------|--|
| Nama Perusahaan       | : INDO CAFCO                                                                                                    |  |
| NPWP                  | : 01.868.999.2-322.001                                                                                            |  |
| Alamat                | Jl. Pangeran Tirtayasa Kp. Galih LK. II,<br>RT.02, Kel. Campang Raya, Kec. Tanjung<br>Karang Timur,Bandar Lampung |  |
| Provinsi              | : Lampung 🗸                                                                                                    |  |
| Kabupaten/Kota :      | : Kota Bandar Lampung                                                                                             |  |
| Telp                  | :                                                                                                    |  |
| Fax                   | :                                                                                                    |  |
| Email                 | : -                                                                                                    |  |
|                       |                                                                                                    |  |

Gambar 18. Tahap Produksi - Edit Data Perusahaan

Jika LKPM yang dibuat adalah tahap produksi maka pada 'Daftar Perizinan Yang Dimiliki' akan ditampilkan adalah nomor Izin Usaha Penanaman Modal dan tangal disertai data proyek atau kegiatan usaha. Pengguna harus memilih salah satu dari daftar perizinan dan spesifik proyek atau kegiatan usaha tersebut yang berkaitan dengan LKPM yang dibuat. Klik tombol 'Lanjut' untuk melanjutkan proses.

| Daftar Perijinan yang Dimiliki                                                                                                 |
|----------------------------------------------------------------------------------------------------|
| Izin Usaha                                                                                                    |
| Tanggal 2001-10-31, Nomor 011/T/PERDAGANGAN/INDUSTRI/2001                                                                      |
| 🔘 Kota Bandar Lampung - Industri Penggilingan, Pengupasan Dan Pembersihan Padi-Padian Dan Biji-Bijian (Bukan Beras Dan Jagung) |
| 🔘 Kota Bandar Lampung - Perdagangan Besar Mesin, Peralatan Dan Perlengkapan Lainnya                                            |
| Tanggal 2009-08-07, Nomor 809/T/PERDAGANGAN/2009                                                                               |
| Kabupaten Aceh Tengah - Perdagangan Besar Makanan Dan Minuman Lainnya Dan Tembakau                                             |
| (@) jelSereershii)                                                                                                    |

Gambar 19. Tahap Produksi - Daftar Perizinan

#### 3.2. Realisasi Investasi

Halaman berikutnya adalah halaman pendataan realisasi investasi, sumber pembiayaan, penggunaan tenaga kerja dan produksi.

| Realis | asi Investasi |                         |                            |       |
|--------|---------------|-------------------------|----------------------------|-------|
|        |               |                         | Mata uang yang digunakan : | Rp. 👻 |
| No     | Investasi     | Realisasi Investasi IUT | Tambahan                   | Total |
| 1      | Modal Tetap   | \$ 50,000.01            | 0,00                       | 0,00  |
| 2      | Modal Kerja   | \$ 200,000              | 0,00                       | 0,00  |
|        | Jumla         | h \$ 250,000.01         | 0,00                       | 0,00  |
|        |               |                         |                            |       |

| Gambar 20 | . Tahap | Produksi - | Realisasi | Investasi |
|-----------|---------|------------|-----------|-----------|
|-----------|---------|------------|-----------|-----------|

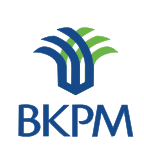

Seperti pada pengisian tahap konstruksi, pada bagian 'Realisasi Investasi' pengguna dapat memasukkan data investasi tambahan sesuai periode dibuatnya LKPM, bedanya data 'Modal Tetap' tidak dijelaskan satu per satu. Sementara *field* investasi 'Total' akan secara otomatis diambil dari data-data LKPM yang pernah dibuat sebelumnya. Namun demikian jika terdapat kesalahan pada data, isi *field* 'Total' tetap dapat diubah.

### 3.3. Sumber Pembiayaan

| Sumb | er Pembiayaan         |                         |          |            |
|------|-----------------------|-------------------------|----------|------------|
| Sumb | per Pembiayaan        | Realisasi Investasi IUT | Tambahan | Total      |
| 1    | Modal Sendiri:        | \$ 0,00                 | 0,00     | 35,000,000 |
| 2    | Laba Ditanam Kembali: | \$ 0,00                 | 0,00     | 650,000    |
| 3    | Modal Pinjaman:       | \$ 0,00                 | 0,00     | 100,000    |
|      | Jumlah                | \$ 0,00                 | 0,00     | 35,750,000 |
|      |                       |                         |          |            |

| Gambar 21 | . Tahap | Produksi – | Sumber | Pembiayaan |
|-----------|---------|------------|--------|------------|
|-----------|---------|------------|--------|------------|

Pada bagian 'Sumber Pembiayaan' pengguna dapat mengisikan data sumber pembiayaan tambahan sesuai periode dibuatnya LKPM. Sementara *field* sumber pembiayaan 'Total' akan secara otomatis diambil dari data-data LKPM yang pernah dibuat sebelumnya. Namun demikian jika terdapat kesalahan pada data, isi *field* "Total" tetap dapat diubah.

## 3.4. Penggunaan Tenaga Kerja

| r engeandan renaga kerja                                         |      |
|------------------------------------------------------------------|------|
| Tenaga Kerja Realisasi Tenaga Data Untuk<br>Kerja IUT Data Untuk | LKPM |
| 1 Indonesia: 17 orang Orang                                      |      |
| 2 Asing: 0 orang 0 orang                                         |      |

Gambar 22. Tahap Produksi – Penggunaan Tenaga Kerja

Pada bagian 'Penggunaan Tenaga Kerja' pengguna dapat mengisikan data tenaga kerja yang terealisasi hingga laporan ini dibuat.

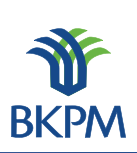

## 3.5. Permasalahan

| Permasalahan yang Dihadapi Perusahaan |    |
|---------------------------------------|----|
|                                       |    |
|                                       |    |
|                                       |    |
|                                       |    |
|                                       |    |
|                                       |    |
|                                       |    |
|                                       |    |
|                                       | .± |

## Gambar 23. Tahap Produksi - Permasalahan

Pada bagian 'Permasalahan Yang Dihadapi Perusahaan' pengguna dapat mengisikan permasalahan yang dihadapi oleh perusahaan.

## 3.6. Realisasi Produksi

| Н           | Realisa                                       | si Produksi Pada Izin Usaha                                                                 |                  |                    |               |      |  |  |
|-------------|-----------------------------------------------|---------------------------------------------------------------------------------------------|------------------|--------------------|---------------|------|--|--|
|             | No                                            | Jenis Barang/Jasa                                                                           | Satuan Kapasitas |                    | Nilai Ekspor  |      |  |  |
|             | 1                                             | Impor barang dagangan berupa alat mekanisasi pengolahan<br>kopi dan cokelat dan karung goni | US\$             | 400000             | \$ 0,00       |      |  |  |
|             | 2                                             | Ekspor barang dagangan berupa kopi, cokelat, kapas dan hasil<br>pertanian/perkebunan        | US\$             | 750000             | \$ 0,00       |      |  |  |
| гI          | Produksi Barang/Jasa dan Pemasaran            |                                                                                             |                  |                    |               |      |  |  |
|             | No                                            | Jenis Barang/Jasa                                                                           | Satuan           | Realisasi Produksi | Ekspor<br>(%) | Aksi |  |  |
| Tambah Data |                                               |                                                                                             |                  |                    |               |      |  |  |
|             |                                               |                                                                                             |                  |                    |               |      |  |  |
|             |                                               | Nilai Ekspor dalam                                                                          | US\$ 0,00        |                    |               |      |  |  |
|             | Kembali Batal, simpan sebagai drafter ataniyi |                                                                                             |                  |                    |               |      |  |  |

Gambar 24. Tahap Produksi – Realisasi Produksi

Pada bagian 'Realisasi Produksi' menunjukkan data produksi yang terdapat dalam LKPM yang dibuat. Jika pengguna memilih untuk menambah data produksi klik tombol 'Tambah Data' dan akan muncul halaman 'Tambah Data Produksi'.

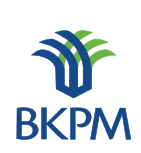

### 3.7. Tambah Data Produksi

| Tambah Data           |                                          |
|-----------------------|------------------------------------------|
| 1. Jenis Barang/Jasa: | h.                                       |
| 2. KBLI:              | silakan pilih dari daftar Cari Kode KBLI |
| 3. Satuan:            | - <b>v</b>                               |
| 4. Realisasi Produk:  | 0,00                                     |
| 5. Ekspor:            | 0 % (persen)                             |
|                       | Batal Simpan                             |
|                       | (@) jaSarcanshii)                        |

Gambar 25. Tahap Produksi – Tambah Data Produksi

Masukkan Jenis Barang dan Jasa, KBLI, Satuan, Realisasi produk dan nilai ekspor. Ketika pengguna menge-klik tombol 'Cari Kode KBLI', akan muncul pop-up pengisian KBLI.

### 3.8. Daftar Kode KBLI

| Daftar Kode KBLI<br>Filter berdasarkan kode / nama KBLI palawija Filter |       |                                                                       |                          |  |  |  |  |  |
|-------------------------------------------------------------------------|-------|-----------------------------------------------------------------------|--------------------------|--|--|--|--|--|
| No                                                                      | Kode  | Deskripsi                                                             | Pilih                    |  |  |  |  |  |
| 1                                                                       | 52211 | Perdagangan Eceran Khusus Padi Dan Palawija Di Dalam Bangunan         | Pilih                    |  |  |  |  |  |
| 2                                                                       | 46201 | Perdagangan Besar Padi Dan Palawija                                   | Pilih                    |  |  |  |  |  |
| 3                                                                       | 01135 | Pertanian Tanaman Umbi-Umbian Palawija                                | Pilih                    |  |  |  |  |  |
| 4                                                                       | 01112 | Pertanian Palawija                                                    | Pilih                    |  |  |  |  |  |
| 5                                                                       | 47211 | Perdagangan Eceran Padi Dan Palawija                                  | Pilih                    |  |  |  |  |  |
| 6                                                                       | 47811 | Perdagangan Eceran Kaki Lima Dan Los Pasar Komoditi Padi Dan Palawija | Pilih                    |  |  |  |  |  |
| 7                                                                       | 52511 | Perdagangan Eceran Kaki Lima Komoditi Padi Dan Palawija               | Pilih                    |  |  |  |  |  |
| 8                                                                       | 52211 | Perdagangan Eceran Khusus Padi Dan Palawija                           | Pilih<br>Ø jakarsenskibb |  |  |  |  |  |

Gambar 26. Tahap Produksi – Daftar Kode KBLI

Pengguna dapat mencari KBLI yang sesuai dengan bidang usaha pada LKPM yang akan dikirimkan. Pencarian dapat dilakukan berdasarkan kode atau nama KBLI. Jika KBLI yang paling cocok telah ditemukan, pengguna dapat menge-klik 'Pilih' dan secara otomatis data KBLI dapat masuk ke form Penambahan Data Produksi.

Setelah pada halaman ini semua data terisi, klik tombol 'Lanjut' untuk ke halaman berikutnya.

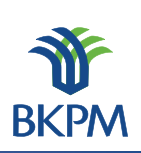

## 3.9. Kewajiban Perusahaan

Halaman berikutnya adalah pendataan kewajiban-kewajiban perusahaan yang telah dilakukan selama perusahaan beroperasi atau berproduksi komersil.

| Kewajib | Kewajiban Perusahaan                  |                                                                       |  |  |  |  |  |
|---------|---------------------------------------|-----------------------------------------------------------------------|--|--|--|--|--|
|         | Kemitraan:                            | Tidak Dipersyaratkan 👻                                                |  |  |  |  |  |
| 1       | Pola Kemitraan:                       |                                                                       |  |  |  |  |  |
|         | Nama Perusahaan yang<br>Bermitra:     | it.                                                                   |  |  |  |  |  |
|         | Pelatihan Tenaga Kerja Ind            | donesia [hanya diisi bagi perusahaan yang mempekerjakan tenaga asing] |  |  |  |  |  |
| 2       | Jenis Pelatihan:                      | ÷.                                                                    |  |  |  |  |  |
|         | Pelaksanaan:                          | Dilaksanakan Sendiri 🗸                                                |  |  |  |  |  |
|         | Jumlah TKI yang Dilatih:              | 0 orang                                                               |  |  |  |  |  |
|         | Tanggung Jawab Sosial<br>(CSR):       | Belum 👻 Dilaksanakan                                                  |  |  |  |  |  |
| 3       | Jenis CSR yang<br>Dilakukan:          |                                                                       |  |  |  |  |  |
|         | Alokasi Biaya CSR:                    | Rp 0                                                                  |  |  |  |  |  |
|         | Kewajiban Pengelolaan<br>Lingkungan:  | Tidak Diwajibkan 👻                                                    |  |  |  |  |  |
|         |                                       | 1. Limbah Gas Ada 👻                                                   |  |  |  |  |  |
|         | unit Recordshop (include)             | 2. Limbah Cair Ada 👻                                                  |  |  |  |  |  |
| 4       | onit Pengolanan Limban.               | 3. Limbah Padat 🛛 🗸 🗸                                                 |  |  |  |  |  |
|         |                                       | 4. Kebisingan Ada 🗸                                                   |  |  |  |  |  |
|         | Kondisi Peralatan<br>Pengolah Limbah: | Beroperasi 👻                                                          |  |  |  |  |  |
| 5       | Lain-lain:                            | Contenental<br>Lattenenetal                                           |  |  |  |  |  |

Gambar 27. Tahap Produksi - Kewajiban Perusahaan

Pada bagian ini berfungsi untuk mengisikan data kewajiban yang dimiliki oleh perusahaan terkait LKPM yang dibuat.

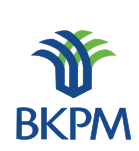

| 3.10. | Petugas | Yang | Dapat | Dihubungi |  |
|-------|---------|------|-------|-----------|--|
|-------|---------|------|-------|-----------|--|

| Petugas yang Dapat Dihubung | çi                             |                                                |
|-----------------------------|--------------------------------|------------------------------------------------|
| 1. Nama Petugas:            | Muhammad Suprihatin            |                                                |
| 2. Jabatan:                 | Direktur                       |                                                |
| 3. No.Telp/HP:              | 081315621566                   |                                                |
| 4. Email:                   | muhammad.suprihatin@bkpm.go.id |                                                |
|                             |                                |                                                |
|                             |                                | Kembali Batal, simpan sebagai draft Kirim LKPM |

## Gambar 28. Tahap Produksi – Contact Person

Halaman ini berfungsi untuk mengisikan *contact person* yang dapat dihubungi oleh pihak BKPM, PDPPM dan PDKPM terkait LKPM yang dibuat.

Pada setiap halaman terdapat tombol 'Batal, simpan sebagai draft', 'Kembali', dan 'Lanjut'. Jika pengguna memilih 'Batal, simpan sebagai draft', maka LKPM otomatis akan tersimpan sebagai draft. Pada halaman akhir, pengguna yang menyusun LKPM dapat memilih untuk mengirimkan LKPM atau tetap menyimpannya sebagai draft.

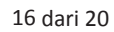

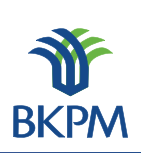

## 4. Review LKPM

LKPM yang sudah dibuatkan baik 'Tahap Konstruksi' ataupun 'Tahap Produksi' oleh staf PDPPM atau PDKPM, ketika klik tombol 'Kirim LKPM' pada halaman akhir pembuatan pelaporan, aplikasi LKPM secara otomatis akan diterima oleh pengguna atau *reviewer* baik Kasubid maupun Kabid-nya. Yang dilakukan oleh *reviewer* adalah akses ke <u>http://lkpmonline.bkpm.go.id</u> pada kolom isian alamat web (url) browser.

| Login SPIPISE                                      |                                                                                                    |
|----------------------------------------------------|----------------------------------------------------------------------------------------------------|
| ayanan Informasi dan<br>nvestasi Secara Elektronik | Ŵ                                                                                                    |
| enanaman Modal                                     | BKPM                                                                                                    |
| kasubid_d_p_aceh                                   |                                                                                                    |
| ••••••                                             |                                                                                                    |
|                                                    |                                                                                                    |
|                                                    | Login SPIPISE<br>ayanan Informasi dan<br>avestasi Secara Elektronik<br>enanaman Modal<br>kasubid_d_p_aceh |

Gambar 29. Review – Halaman Login

Kemudian login sebagai Kasubid atau Kabid. Setelah tampil halaman utama, klik link Review pada daftar LKPM.

| aftar Laporan Kegiatan Penanaman Modal |                          |                    |                                  |                                                                                                    |               |                     |        |  |
|----------------------------------------|--------------------------|--------------------|----------------------------------|----------------------------------------------------------------------------------------------------|---------------|---------------------|--------|--|
| No                                     | Tanggal<br>Laporan       | Nama Perusahaan    | Jenis Laporan                    | Proyek                                                                                                    | Disubmit Oleh | Status              | Aksi   |  |
| 1                                      | 2012-04-24<br>14:19:30.0 | PT. ACEH AGROPRIMA | KONSTRUKSI (Triwulan<br>II 2012) | (1108) Kabupaten Aceh Besar - (0141)<br>Peternakan Sapi Dan Kerbau                                                                                     | staf_d_p_aceh | Sudah<br>Diperbaiki | Review |  |
| 2                                      | 2012-04-24<br>14:22:57.0 | PT. INDO CAFCO     | KONSTRUKSI (Triwulan I<br>2012)  | (1117) Kabupaten Bener Meriah - (1061) Industri<br>Penggilingan, Pengupasan Dan Pembersihan<br>Padi-Padian Dan Biji-Bijian (Bukan Beras Dan<br>Jagung) | staf_d_p_aceh | Terkirim            | Review |  |

Gambar 30. Review – Daftar LKPM

Pada halaman akhir pemeriksaan LKPM terdapat tombol untuk meminta perbaikan dan menyetujui LKPM. Jika LKPM masih memerlukan perbaikan, maka reviewer dapat memilih tombol "Permintaan Perbaikan". Hal ini akan membuat status LKPM yang tadinya "terkirim" berubah menjadi "perlu perbaikan" dan membuat LKPM dapat di-edit oleh pihak perusahaan atau staf yang mengisikan data LKPM sebelumnya.

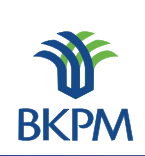

| Cat | atan Perbaikan |             |          |      | Tambah Catatan Perbaikan |                |
|-----|----------------|-------------|----------|------|--------------------------|----------------|
| No  | Tanggal        | Isi Catatan | Reviewer | Aksi |                          |                |
|     |                |             |          |      |                          |                |
|     |                |             |          |      |                          | Tambah Catatan |

Gambar 31. Review – Tambah Catatan Perbaikan

Catatan perbaikan yang dibuat oleh reviewer akan tampil pada halaman yang di-edit oleh pihak perusahaan atau staf yang mengisikan data LKPM.

| Catat | an Perbaikan             |                                     |                  |       |
|-------|--------------------------|-------------------------------------|------------------|-------|
| No    | Tanggal                  | Isi Catatan                         | Reviewer         | Aksi  |
| 1     | 2012-04-24<br>14:30:57.0 | tolong diperbaiki alamat perusahaan | kasubid_d_p_aceh | Hapus |
| _     |                          |                                     |                  |       |
|       |                          |                                     |                  |       |

Gambar 32. Review – Daftar Catatan Perbaikan

Sementara jika LKPM sudah dapat disetujui, reviewer dapat memilih tombol "Kirim LKPM", sehingga status LKPM akan berubah menjadi "Disetujui". Kemudian secara otomatis aplikasi LKPM akan diterima oleh *reviewer* wilayah kerja terkait yang ada di Unit Pengendalian Pelaksanaan Penanaman Modal BKPM Pusat untuk proses *approval* atau persetujuan.

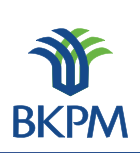

## 5. Approval LKPM ke BKPM Pusat

LKPM yang sudah diperiksa dan disetujui baik 'Tahap Konstruksi' ataupun 'Tahap Produksi' oleh *reviewer* atau Kasubid dan Kabid PDPPM atau PDKPM akan diterima oleh pengguna atau *reviewer* di BKPM Pusat berdasarkan wilayah kerja. Yang dilakukan oleh *reviewer* adalah akses ke <u>http://lkpmonline.bkpm.go.id</u> pada kolom isian alamat web (url) browser.

#### Login SPIPISE

|                                                       |                | 200  |
|-------------------------------------------------------|----------------|------|
| SPIPISE Sistem Pelayanan Int<br>Perizinan Investasi S | JUC I          |      |
| LKPM - Laporan Kegiatan Penanama                      | n Modal        | ВКРМ |
| ID Pengguna:                                          | kasi_d_wil1_11 | ]    |
| Kode Akses:                                           | •••••          | ]    |
| Login                                                 |                |      |

Gambar 33. Approval – Halaman Login

Kemudian login sebagai Kepala Seksi atau Kepala Sub Direktorat wilayah kerja di Unit Pengendalian Pelaksanaan Penanaman Modal di BKPM Pusat. Setelah tampil halaman utama, klik link Review pada daftar LKPM.

| No Ta<br>La   | Tanggal<br>Laporan       | Nama Perusahaan    | Jenis Laporan                    | Proyek                                                                                                    | Disubmit Oleh  | Status              | A  !   |
|---------------|--------------------------|--------------------|----------------------------------|----------------------------------------------------------------------------------------------------|----------------|---------------------|--------|
| 1 201         |                          |                    |                                  |                                                                                                    | bisubilit oler | Status              | AKSI   |
| 14:1          | 012-04-24 P<br>4:19:30.0 | PT. ACEH AGROPRIMA | KONSTRUKSI (Triwulan<br>II 2012) | (1108) Kabupaten Aceh Besar - (0141)<br>Peternakan Sapi Dan Kerbau                                                                                     | staf_d_p_aceh  | Sudah<br>Diperbaiki | Review |
| 2 201<br>14:2 | 012-04-24 P<br>4:22:57.0 | PT. INDO CAFCO     | KONSTRUKSI (Triwulan I<br>2012)  | (1117) Kabupaten Bener Meriah - (1061) Industri<br>Penggilingan, Pengupasan Dan Pembersihan<br>Padi-Padian Dan Biji-Bijian (Bukan Beras Dan<br>Jagung) | staf_d_p_aceh  | Terkirim            | Review |

Gambar 34. Approval – Daftar LKPM

Pada halaman akhir pemeriksaan LKPM terdapat tombol untuk meminta perbaikan dan menyetujui LKPM. Jika LKPM masih memerlukan perbaikan, maka reviewer dapat memilih tombol "Permintaan Perbaikan". Hal ini akan membuat status LKPM yang tadinya "terkirim" berubah menjadi "perlu perbaikan" dan membuat LKPM dapat di-edit oleh pihak perusahaan atau staf yang mengisikan data LKPM sebelumnya.

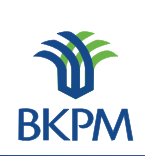

| Cat | atan Perbaikan |             |          |      | Tambah Catatan Perbaikan |  |
|-----|----------------|-------------|----------|------|--------------------------|--|
| No  | Tanggal        | Isi Catatan | Reviewer | Aksi |                          |  |
|     |                |             |          | ,    |                          |  |
|     |                |             |          |      | Tambah Catatan           |  |

Gambar 35. Approval – Tambah Catatan Perbaikan

Catatan perbaikan yang dibuat oleh reviewer akan tampil pada halaman yang di-edit oleh pihak perusahaan atau staf yang mengisikan data LKPM.

| No     Tanggal     Isi Catatan     Reviewer     Aksi       1     2012-04-24<br>14:30:57.0     tolong diperbaiki alamat perusahaan     kasubid_d_p_ace     Hapus | No     Tanggal     Isi Catatan     Reviewer     Aksi       2012-04-24<br>14:30:57.0     tolong diperbaiki alamat perusahaan     kasubid_d_p_aceh     Hapus | Cata | tan Perbaikan            |                                     |                  |       | Tambah Catatan Perbaikar |  |
|----------------------------------------------------------------------------------------------------|----------------------------------------------------------------------------------------------------|------|--------------------------|-------------------------------------|------------------|-------|--------------------------|--|
| 1 2012-04-24<br>14:30:57.0 tolong diperbaiki alamat perusahaan kasubid_d_p_aceh Hapus                                                                           | 2012-04-24<br>14:30:57.0     tolong diperbaiki alamat perusahaan     kasubid_d_p_aceh     Hapus                                                            | No   | Tanggal                  | Isi Catatan                         | Reviewer         | Aksi  |                          |  |
|                                                                                                    |                                                                                                    | 1    | 2012-04-24<br>14:30:57.0 | tolong diperbaiki alamat perusahaan | kasubid_d_p_aceh | Hapus |                          |  |
|                                                                                                    |                                                                                                    |      |                          |                                     |                  |       |                          |  |

Gambar 36. Approval – Daftar Catatan Perbaikan

Sementara jika LKPM sudah dapat disetujui, reviewer dapat memilih tombol "Kirim LKPM" sehingga status LKPM akan berubah menjadi "disetujui". Pada tahap ini proses LKPM pada aplikasi dianggap selesai.

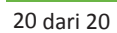

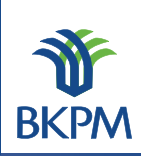

## **DAFTAR ISI**

| DAFTAR  | GAMBAR                                          | i   |
|---------|-------------------------------------------------|-----|
| DAFTAR  | GAMBAR                                          | ii. |
|         |                                                 |     |
| A. Peng | isian Laporan Kegiatan Penanaman Modal (LKPM)   | 1   |
| 1. D    | aftar LKPM                                      | 1   |
| 1       | .1. Halaman Login                               | 1   |
| 1       | .2. Halaman Utama                               | 1   |
|         | 1.2.1. Pencarian LKPM                           | 2   |
|         | 1.2.2. Daftar LKPM                              | 3   |
|         | 1.2.3. Penambahan LKPM                          | 3   |
| 2. L    | KPM Tahap Konstruksi                            | 4   |
| 2       | .1. Keterangan Perusahaan                       | 4   |
| 2       | .2. Perizinan dan Non Perizinan Penanaman Modal | 5   |
| 2       | .3. Realisasi Investasi                         | 6   |
| 2       | .4. Sumber Pembiayaan                           | 6   |
| 2       | .5. Penggunaan Tenaga Kerja                     | 7   |
| 2       | .6. Permasalahan                                | 7   |
| 2       | .7. Petugas Yang Dapat Dihubungi                | 8   |
| 3. L    | KPM Tahap Produksi                              | 9   |
| 3       | .1. Keterangan Perusahaan                       | 9   |
| 3       | .2. Realisasi Investasi                         | 10  |
| 3       | .3. Sumber Pembiayaan                           | 10  |
| 3       | .4. Penggunaan Tenaga Kerja                     | 11  |
| 3       | .5. Permasalahan                                | 11  |
| 3       | .6. Realisasi Produksi                          | 12  |
| 3       | .7. Tambah Data Produksi                        | 12  |
| 3       | .8. Daftar Kode KBLI                            | 13  |
| 3       | .9. Kewajiban Perusahaan                        | 14  |
| 3       | .10. Petugas Yang Dapat Dihubungi               | 15  |
| 4. A    | pproval LKPM                                    | 16  |
|         |                                                 |     |

i

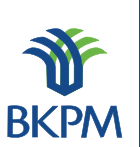

# **DAFTAR GAMBAR**

| Gambar 1. Halaman Login                                     | 1  |
|-------------------------------------------------------------|----|
| Gambar 2. Halaman Informasi                                 | 1  |
| Gambar 3. Halaman Utama                                     | 2  |
| Gambar 4. Pencarian LKPM                                    | 2  |
| Gambar 5. Daftar LKPM                                       | 3  |
| Gambar 6. Penambahan LKPM                                   | 3  |
| Gambar 7. Tahap Konstruksi - Keterangan Perusahaan          | 4  |
| Gambar 8. Tahap Konstruksi - Edit Data Perusahaan           | 5  |
| Gambar 9. Tahap Konstruksi - Daftar Perizinan Yang Dimiliki | 5  |
| Gambar 10. Tahap Konstruksi - Perizinan dan Nonperizinan    |    |
| Penanaman Modal                                             | 5  |
| Gambar 11. Tahap Konstruksi - Realisasi Investasi           | 6  |
| Gambar 12. Tahap Konstruksi - Sumber Pembiayaan             | 6  |
| Gambar 13. Tahap Konstruksi - Penggunaan Tenaga Kerja       | 7  |
| Gambar 14. Tahap Konstruksi - Permasalahan                  | 7  |
| Gambar 15. Tahap Konstruksi – <i>Contact Person</i>         | 8  |
| Gambar 16. Tahap Produksi - Keterangan Perusahaan           | 9  |
| Gambar 17. Tahap Produksi - Edit Data Perusahaan            | 9  |
| Gambar 18. Tahap Produksi - Daftar Perizina                 | 10 |
| Gambar 19. Tahap Produksi - Realisasi Investasi             | 10 |
| Gambar 20. Tahap Produksi – Sumber Pembiayaan               | 10 |
| Gambar 21. Tahap Produksi – Penggunaan Tenaga Kerja         | 11 |
| Gambar 22. Tahap Produksi - Permasalahan                    | 11 |
| Gambar 23. Tahap Produksi – Realisasi Produksi              | 12 |
| Gambar 24. Tahap Produksi – Tambah Data Produksi            | 12 |
| Gambar 25. Tahap Produksi – Daftar Kode KBLI                | 13 |
| Gambar 26. Tahap Produksi - Kewajiban Perusahaan            | 14 |
| Gambar 27. Tahap Produksi – <i>Contact Person</i>           | 15 |
| Gambar 28. Review – Halaman Login                           | 16 |
| Gambar 29. Review – Daftar LKPM                             | 16 |
| Gambar 30. Review – Tambah Catatan Perbaikan                | 17 |
| Gambar 31. Review – Daftar Catatan Perbaikan                | 17 |
|                                                             |    |

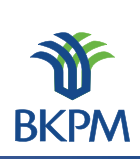

## A. Pengisian Laporan Kegiatan Penanaman Modal (LKPM)

## **1. Daftar LKPM**

## **1.1. Halaman Login**

Masukkan alamat lkpm <u>http://lkpmonline.bkpm.go.id/lkpm/login.jsp</u> atau cukup dengan <u>http://lkpmonline.bkpm.go.id</u> pada kolom isian alamat web (url) browser. Untuk tampilan terbaik gunakan browser Mozilla Firefox.

Kemudian akan tampil halaman login sebagai halaman default aplikasi LKPM. Entrikan user name pada kolom isian 'ID Pengguna' dan password pada kolom isian 'Kode Akses'. Klik tombol 'Login' atau tekan tombol 'Enter' pada keyboard untuk lanjut ke halaman berikutnya.

CONDICE

|                                                       | LOGIN SPIPISE                    |      |
|-------------------------------------------------------|----------------------------------|------|
|                                                       |                                  | 200  |
| SPIPISE Sistem Pelayanan Int<br>Perizinan Investasi S | formasi dan<br>Jecara Elektronik | Nr.  |
| LKPM - Laporan Kegiatan Penanama                      | n Modal                          | ВКРМ |
| ID Pengguna:                                          | indocafc16130                    |      |
| Kode Akses:                                           | •••••                            |      |
| Login                                                 |                                  |      |

Gambar 1. Halaman Login

## **1.2. Halaman Utama**

Setelah proses login berhasil, akan tampil halaman informasi berupa himbauan agar tidak menggunakan lebih dari 1 tab/browser untuk memproses aplikasi LKPM. Kemudian klik tombol 'OK'.

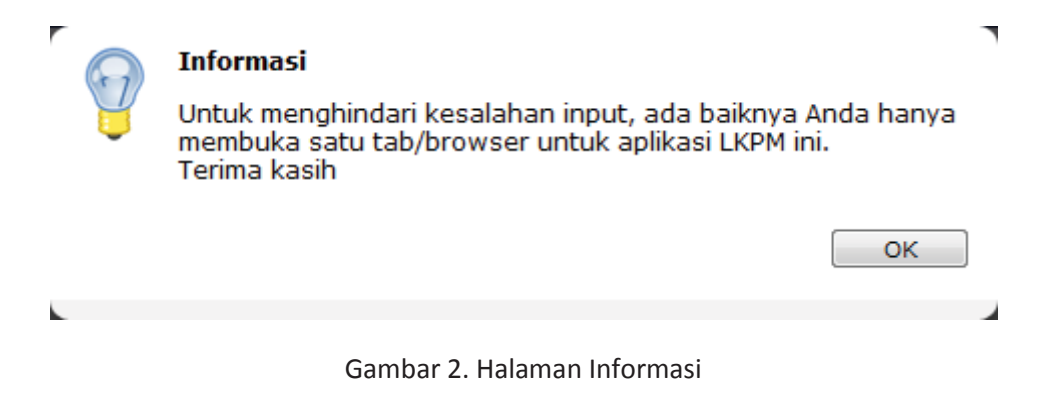

Kemudian tampil halaman utama yang terdiri atas 3 bagian proses, yang akan dijelaskan berikut ini.

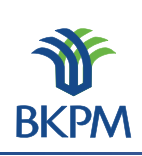

|                        |                           |                  |           | Selamat Datang INDO CAFCO   Log         |
|------------------------|---------------------------|------------------|-----------|-----------------------------------------|
| Pencarian LKPM         |                           | Penambahan LKPM  |           |                                         |
| Tahun:                 | 2012 🗸                    | Tahap Konstruksi | Triwulan: | Triwulan II (Apr - Jun) 👻 Tahun: 2012 👻 |
| Tahap:                 | All 👻                     |                  | Acuan:    | SP PPM                                  |
| Acuan:                 | SP 🔻                      | Tahap Produksi   | Semester: | Semester I (Jan - Jun) 👻 Tahun: 2012 👻  |
| Triwulan:              | Triwulan I (Jan - Mar) 🚽  |                  |           | Tambah LKPM Baru                        |
| Semester:              | Semester I (Jan - Jun) 👻  |                  |           |                                         |
| Status:                | Semua LKPM dalam proses 👻 |                  |           |                                         |
| Cari                   |                           |                  |           |                                         |
|                        |                           |                  |           |                                         |
| Daftar Laporan Kegiata | n Penanaman Modal         |                  |           |                                         |
|                        |                           |                  |           |                                         |
| Data tidak ditemukan   |                           |                  |           |                                         |

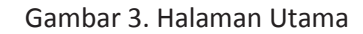

## **1.2.1. Pencarian LKPM**

Bagian pencarian LKPM ini berfungsi untuk melakukan pencarian LKPM berdasarkan parameter pencarian 'Tahun', 'Tahap' dan 'Status' laporan. Baik laporan yang masih dalam proses maupun yang sudah selesai proses (final).

| Pencarian LKPM |                           |
|----------------|---------------------------|
| Tahun:         | 2012 👻                    |
| Tahap:         | All 👻                     |
| Acuan:         | SP 👻                      |
| Triwulan:      | Triwulan I (Jan - Mar) 🔍  |
| Semester:      | Semester I (Jan - Jun) 👻  |
| Status:        | Semua LKPM dalam proses 👻 |
| Cari           |                           |
|                | .@) jelservenskih         |

Gambar 4. Pencarian LKPM

Tentukan tahun laporan, tahap laporan (dapat di breakdown untuk Acuan, Triwulan atau Semester) dan status laporan. Kemudian klik tombol 'Cari', dan hasil pencarian akan tampil di 'Bagian Daftar LKPM'.

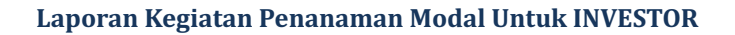

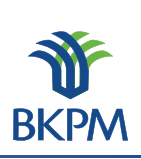

## 1.2.2. Daftar LKPM

Bagian daftar LKPM berfungsi untuk menampilkan daftar LKPM serta aksi yang bisa dilakukan selanjutnya. Jika pada kolom 'Status' laporan adalah 'Draft' atau 'Perlu Perbaikan', maka LKPM dapat diedit dan di-delete pada kolom 'Aksi'. Jika pada kolom 'Status' laporan adalah 'Terkirim' atau 'Sudah Diperbaiki', maka LKPM dapat di-review oleh reviewer.

| bartar caporar neglatar r enanaman modar |
|------------------------------------------|
|                                          |
| Data tidak ditemukan                     |

Gambar 5. Daftar LKPM

## **1.2.3. Penambahan LKPM**

Bagian Penambahan LKPM berfungsi untuk membuat LKPM perusahaan dengan parameter tahapan pelaporan, yaitu 'Tahap Konstruksi' atau 'Tahap Produksi'.

| Penambahan LKPM  |           |                        |   |                  |
|------------------|-----------|------------------------|---|------------------|
| Tahap Konstruksi | Triwulan: | Triwulan I (Jan - Mar) | • | Tahun: 2012 🗸    |
|                  | Acuan:    | SP PPM                 |   |                  |
| Tahap Produksi   | Semester: | Semester I (Jan - Jun) | - | Tahun: 2012 🚽    |
|                  |           |                        |   | Tambah LKPM Baru |
|                  |           |                        |   |                  |

Gambar 6. Penambahan LKPM

Jika pihak perusahaan hendak membuat LKPM baru, maka pengguna dapat memilih antara 'Tahap Konstruksi' atau 'Tahap Produksi'. Jika pengguna memilih 'Tahap Konstruksi', maka pengguna harus memilih periode triwulan dan tahun dengan acuan SP/IP atau PPM. Sementara jika pengguna memilih 'Tahap Produksi', maka pengguna dapat memilih periode semester dan periode tahun.

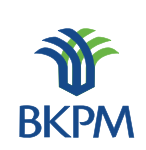

## 2. LKPM Tahap Konstruksi

Tahap Konstruksi adalah tahap dimana perusahaan belum memiliki Izin Usaha untuk proyek atau kegiatan usaha yang datanya akan dilaporkan melalui LKPM. Data LKPM tahap konstruksi ini dilaporkan secara berkala setiap tiga bulan satu kali (per triwulan). Berikut tahapan pengisian form pada LKPM tahap konstruksi.

Setelah login berhasil, lakukan seperti yang terlihat pada penjelasan Gambar 6, dengan memilih terlebih dahulu 'Tahap Konstruksi' kemudian tentukan 'Triwulan' dan 'Tahun' pelaporan, serta pilih 'Acuan' atau izin referensi SP/IP atau PPM yang diajukan untuk pelaporan. Kemudian klik tombol 'Tambah LKPM Baru'.

#### 2.1. Keterangan Perusahaan

Setelah klik tombol 'Tambah LKPM Baru' berhasil, akan tampil halaman 'Keterangan Perusahaan'. Keterangan perusahaan menjelaskan mengenai data umum milik perusahaan bersangkutan. Data ini langsung diambil dari database dan tidak memerlukan masukan dari pengguna.

| Keterangan Perusahaan              |                                                                                                    |
|------------------------------------|----------------------------------------------------------------------------------------------------|
| Nama Perusahaan                    | : INDO CAFCO                                                                                                    |
| NPWP                               | : 01.868.999.2-322.001                                                                                                    |
| Alamat Perusahaan                  | : JI. Pangeran Tirtayasa Kp. Galih LK. II, RT.02, Kel. Campang Raya, Kec. Tanjung Karang Timur,Bandar Lampung<br>Kota Bandar Lampung<br>Provinsi : Lampung<br>Telp/Fax : 0721-350736 / |
| Email                              | : -                                                                                                    |
| Jika data perusahaan salah atau be | erubah, mohon untuk mengedit data perusahaan dengan mengeklik tombol berikut Edit Data Perusahaan                                                                                      |
| Akte Pendirian                     |                                                                                                    |
| Akte Pendirian                     | :                                                                                                    |
| Akte Perubahan                     |                                                                                                    |
| Akte Perubahan                     | :                                                                                                    |
| Pengesahan Menteri Hukum dan HAM   |                                                                                                    |
| Pengesahan                         | :                                                                                                    |

#### Gambar 7. Tahap Konstruksi - Keterangan Perusahaan

Apabila ada perubahan data perusahaan dapat dilakukan perubahan data dengan klik tombol 'Edit Data Perusahaan', kemudian klik tombol 'Simpan Data Perusahaan' untuk menyimpannya.

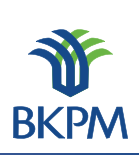

| Keterangan Perusahaan |                                                                                                    |
|-----------------------|----------------------------------------------------------------------------------------------------|
| Nama Perusahaan       | : INDO CAFCO                                                                                                    |
| NPWP                  | : 01.868.999.2-322.001                                                                                            |
| Alamat                | Jl. Pangeran Tirtayasa Kp. Galih LK. II,<br>RT.02, Kel. Campang Raya, Kec. Tanjung<br>Karang Timur,Bandar Lampung |
| Provinsi              | : Lampung 🗸                                                                                                    |
| Kabupaten/Kota :      | : Kota Bandar Lampung 🔍                                                                                           |
| Telp                  |                                                                                                    |
| Fax                   | :                                                                                                    |
| Email                 | : -                                                                                                    |
|                       | Batal Simoan Data Perusahadin                                                                                     |

Gambar 8. Tahap Konstruksi - Edit Data Perusahaan

Jika LKPM yang dibuat adalah tahap konstruksi maka 'Daftar Perijinan yang Dimiliki' yang akan ditampilkan adalah nomor Surat Persetujuan atau Izin Prinsip Penanaman Modal dan tanggal penerbitannya. Pengguna harus memilih salah satu dari daftar perizinan tersebut dan spesifik proyek atau kegiatan usahanya, yang berkaitan dengan LKPM yang dibuat. Kemudian klik tombol 'Lanjut' untuk melanjutkan proses.

| [ | Daftar Perijinan yang Dimiliki                   |
|---|--------------------------------------------------|
|   | Izin Prinsip                                     |
|   | Tanggal 1991-06-05, Nomor 406/I/PMDN/1991        |
|   | 🔘 Kota Banda Aceh - Angkutan Bus Tidak Bertrayek |
|   |                                                  |
| I |                                                  |

#### Gambar 9. Tahap Konstruksi - Daftar Perizinan Yang Dimiliki

#### 2.2. Perizinan dan Non Perizinan Penanaman Modal

Halaman berikutnya adalah halaman 'Perizinan dan Non Perizinan Penanaman Modal', terdiri atas 12 jenis perizinan untuk melengkapi data pelaporan.

| Perizinan dan Nonperizinan Penanaman Modal yang S                                    | udah Dimiliki      |                     |     |
|--------------------------------------------------------------------------------------|--------------------|---------------------|-----|
| 1 a. Pendaftaran Penanaman Modal                                                     | No:                | Tanggal:            | - + |
| b. Izin prinsip penanaman modal/Surat persetujua<br>penanaman modal                  | No: 84/II/PMA/2005 | Tanggal: 2005-04-05 | - + |
| 3 Angka Pengenal Impor Produsen (API-P)                                              | No:                | Tanggal:            | - + |
| <ul> <li>a. Fasilitas bea masuk impor: Barang modal<br/>(mesin/peralatan)</li> </ul> | No:                | Tanggal:            | - + |
| 5 b. Fasilitas bea masuk impor: Bahan baku/penolo                                    | ng No:             | Tanggal:            | - + |
| 6 Fasilitas fiskal lainnya                                                           | No:                | Tanggal:            | - + |
| 7 Rencana penggunaan tenaga asing                                                    | No:                | Tanggal:            | - + |
| 8 Izin lokasi                                                                        | No:                | Tanggal:            | - + |
| 9 SK Hak Atas Tanah                                                                  | No:                | Tanggal:            | - + |
| 10 Izin Mendirikan Bangunan                                                          | No:                | Tanggal:            | - + |
| 11 Izin UU Gangguan/HO                                                               | No:                | Tanggal:            | - + |
| 12 Izin Teknis lainnya                                                               | No:                | Tanggal:            | - + |
|                                                                                      |                    |                     |     |

Kembali Batal, simpan sebagai (Baft)

Gambar 10. Tahap Konstruksi - Perizinan dan Nonperizinan Penanaman Modal

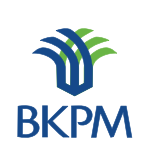

Halaman ini berfungsi untuk mengisikan/menampilkan perizinan-perizinan yang terkait dengan LKPM yang akan dibuat. Halaman ini memiliki tombol tambah (+) untuk menambah jumlah izin yang dimiliki dan kurang (-) untuk menghapus jumlah perizinan yang dimiliki. Klik tombol 'Lanjut' untuk melanjutkan proses.

## 2.3. Realisasi Investasi

Halaman berikutnya adalah pendataan realisasi investasi, sumber pembiayaan, tenaga kerja dan permasalahan yang dihadapi.

| Realis | alisasi Investasi                |                      |                            |       |  |
|--------|----------------------------------|----------------------|----------------------------|-------|--|
|        |                                  |                      | Mata uang yang digunakan : | Rp. 👻 |  |
| 1      | Modal Tetap                      | Rencana Investasi IP | Tambahan                   | Total |  |
|        | - Pembelian dan pematangan tanah | \$ 0,00              | 0,00                       | 0,00  |  |
|        | - Bangunan / gedung              | \$ 0,00              | 0,00                       | 0,00  |  |
|        | - Mesin/Peralatan & Suku Cadang  | \$ 0,00              | 0,00                       | 0,00  |  |
|        | - Lain-Iain                      | \$ 100,000           | 0,00                       | 0,00  |  |
|        | Sub Jumlah                       | \$ 100,000           | 0,00                       | 0,00  |  |
| 2      | Modal Kerja                      | \$ 0,00              | 0,00                       | 0,00  |  |
|        | Jumlah                           | \$ 100,000           | 0,00                       | 0,00  |  |

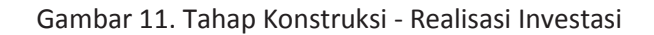

Pada bagian 'Realisasi Investasi' pengguna dapat memasukkan data investasi tambahan sesuai periode dibuatnya LKPM. Sementara *field* investasi 'Total' akan secara otomatis diambil dari data-data LKPM yang pernah dibuat sebelumnya.

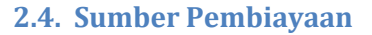

| Sumbe | er Pembiayaan         |                      |          |       |
|-------|-----------------------|----------------------|----------|-------|
| Sumb  | er Pembiayaan         | Rencana Investasi IP | Tambahan | Total |
| 1     | Modal Sendiri:        | \$ 0,00              | 0,00     | 0,00  |
| 2     | Laba Ditanam Kembali: | \$ 0,00              | 0,00     | 0,00  |
| 3     | Modal Pinjaman:       | \$ 0,00              | 0,00     | 0,00  |
|       | Jumlah                | \$ 0,00              | 0,00     | 0,00  |
|       |                       |                      |          |       |

Gambar 12. Tahap Konstruksi - Sumber Pembiayaan

Pada bagian 'Sumber Pembiayaan' pengguna dapat mengisikan data sumber pembiayaan tambahan sesuai periode dibuatnya LKPM. Sementara *field* sumber pembiayaan 'Total' akan secara otomatis diambil dari data-data LKPM yang pernah dibuat sebelumnya.

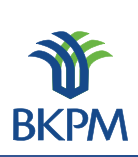

## 2.5. Penggunaan Tenaga Kerja

| Penggunaan Tenaga Kerja |                            |                 |  |  |
|-------------------------|----------------------------|-----------------|--|--|
| Tenaga Kerja            | Rencana Tenaga<br>Kerja IP | Data Untuk LKPM |  |  |
| 1 Indonesia:            | 6<br>orang                 | 0<br>orang      |  |  |
| 2 Asing:                | 0<br>orang                 | 0<br>orang      |  |  |

Gambar 13. Tahap Konstruksi - Penggunaan Tenaga Kerja

Pada bagian 'Penggunaan Tenaga Kerja' pengguna dapat mengisikan data tenaga kerja yang telah terealisasi hingga pelaporan ini dibuat.

## 2.6. Permasalahan

| _ | Permasalahan yang Dihadapi Perusahaan |     |
|---|---------------------------------------|-----|
|   |                                       |     |
| L |                                       |     |
| L |                                       |     |
| L |                                       |     |
| L |                                       |     |
| L |                                       |     |
| L |                                       |     |
| L |                                       |     |
| L |                                       |     |
| L |                                       |     |
| L |                                       |     |
|   |                                       | *** |
|   |                                       | н   |

Gambar 14. Tahap Konstruksi - Permasalahan

Pada bagian 'Permasalahan Yang Dihadapi Perusahaan' pengguna dapat mengisikan permasalahan yang dihadapi oleh perusahaan hingga pelaporan ini dibuat.

Setelah terisi semua pada halaman ini, klik tombol 'Lanjut' untuk ke halaman berikutnya.

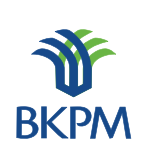

## 2.7. Petugas Yang Dapat Dihubungi

Halaman berikutnya adalah halaman pendataan petugas yang dapat dihubungi terkait dengan data LKPM yang dilaporkan pihak perusahaan.

| Petugas yang Dapat Dihubu | ngi                            |                                                |
|---------------------------|--------------------------------|------------------------------------------------|
| 1. Nama Petugas:          | Muhammad Suprihatin            |                                                |
| 2. Jabatan:               | Direktur                       |                                                |
| 3. No.Telp/HP:            | 081315621566                   |                                                |
| 4. Email:                 | muhammad.suprihatin@bkpm.go.id |                                                |
|                           |                                |                                                |
|                           |                                | Kembali Batal, simpan sebagai draft Kirim LKPM |

Gambar 15. Tahap Konstruksi – Contact Person

Halaman ini berfungsi untuk mengisikan *contact person* yang dapat dihubungi oleh pihak BKPM, PDPPM dan PDKPM terkait LKPM yang dibuat.

Pada setiap halaman terdapat tombol "Batal, simpan sebagai draft", "Kembali", dan "Lanjut". Jika pengguna memilih "Batal, simpan sebagai draft", maka LKPM otomatis akan tersimpan sebagai draft. Pada halaman akhir, pengguna yang menyusun LKPM dapat memilih untuk mengirimkan LKPM atau tetap menyimpannya sebagai draft.

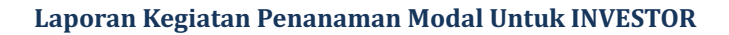

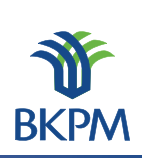

## 3. LKPM Tahap Produksi

Tahap Produksi adalah tahap dimana perusahaan sudah memiliki Izin Usaha untuk proyek atau kegiatan usaha yang datanya akan dilaporkan melalui LKPM. Data LKPM tahap produksi ini dilaporkan secara berkala setiap enam bulan satu kali (per semester). Berikut tahapan pengisian form pada LKPM tahap produksi.

Setelah login berhasil, lakukan seperti yang terlihat pada penjelasan Gambar 6, dengan memilih terlebih dahulu 'Tahap Produksi' dan tentukan 'Semester' dan 'Tahun' pelaporan. Kemudian klik tombol 'Tambah LKPM Baru'.

## 3.1. Keterangan Perusahaan

Setelah klik tombol 'Tambah LKPM Baru' berhasil, akan tampil halaman 'Keterangan Perusahaan'. Keterangan perusahaan menjelaskan mengenai data umum milik perusahaan bersangkutan. Data ini langsung diambil dari database dan tidak memerlukan masukan dari pengguna.

| Keterangan Perusahaan              |                                                                                                    |
|------------------------------------|----------------------------------------------------------------------------------------------------|
| Reterangan rerusandan              |                                                                                                    |
| Nama Perusahaan                    | : INDO CAFCO                                                                                                    |
| NPWP                               | : 01.868.999.2-322.001                                                                                                    |
| Alamat Perusahaan                  | : Jl. Pangeran Tirtayasa Kp. Galih LK. II, RT.02, Kel. Campang Raya, Kec. Tanjung Karang Timur,Bandar Lampung<br>Kota Bandar Lampung<br>Provinsi : Lampung<br>Telp/Fax : 0721-350736 / |
| Email                              | 1.                                                                                                    |
| Jika data perusahaan salah atau be | erubah, mohon untuk mengedit data perusahaan dengan mengeklik tombol berikut Edit Data Perusahaan                                                                                      |
| Akte Pendirian                     |                                                                                                    |
| Akte Pendirian                     | :                                                                                                    |
| Akte Perubahan                     |                                                                                                    |
| Akte Perubahan                     | :                                                                                                    |
| Pengesahan Menteri Hukum dan HAM   |                                                                                                    |
| Pengesahan                         | :                                                                                                    |
|                                    |                                                                                                    |

Gambar 16. Tahap Produksi - Keterangan Perusahaan

Apabila ada perubahan data perusahaan dapat dikalukan perubahan data dengan klik tombol 'Edit Data Perusahaan', kemudian klik tombol 'Simpan Data Perusahaan' untuk menyimpannya.

| Keterangan Perusahaan |                                                                                                    |                              |
|-----------------------|----------------------------------------------------------------------------------------------------|------------------------------|
| Nama Perusahaan       | : INDO CAFCO                                                                                                    |                              |
| NPWP                  | : 01.868.999.2-322.001                                                                                            |                              |
| Alamat                | Jl. Pangeran Tirtayasa Kp. Galih LK. II,<br>RT.02, Kel. Campang Raya, Kec. Tanjung<br>Karang Timur,Bandar Lampung |                              |
| Provinsi              | : Lampung 👻                                                                                                    |                              |
| Kabupaten/Kota :      | : Kota Bandar Lampung 🗨                                                                                           |                              |
| Telp                  | :                                                                                                    |                              |
| Fax                   | :                                                                                                    |                              |
| Email                 | : -                                                                                                    |                              |
|                       |                                                                                                    |                              |
|                       |                                                                                                    | Batal Simpan Data Perusahaan |

Gambar 17. Tahap Produksi - Edit Data Perusahaan

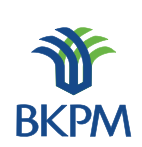

Jika LKPM yang dibuat adalah tahap produksi maka pada 'Daftar Perizinan Yang Dimiliki' akan ditampilkan adalah nomor Izin Usaha Penanaman Modal dan tangal disertai data proyek atau kegiatan usaha. Pengguna harus memilih salah satu dari daftar perizinan dan spesifik proyek atau kegiatan usaha tersebut yang berkaitan dengan LKPM yang dibuat. Klik tombol 'Lanjut' untuk melanjutkan proses.

| Paftar Perijinan yang Dimiliki                                                                                                 |       |
|----------------------------------------------------------------------------------------------------|-------|
| zin Usaha                                                                                                    |       |
| Tanggal 2001-10-31, Nomor 011/T/PERDAGANGAN/INDUSTRI/2001                                                                      |       |
| 💿 Kota Bandar Lampung - Industri Penggilingan, Pengupasan Dan Pembersihan Padi-Padian Dan Biji-Bijian (Bukan Beras Dan Jagung) |       |
| 🔘 Kota Bandar Lampung - Perdagangan Besar Mesin, Peralatan Dan Perlengkapan Lainnya                                            |       |
| Tanggal 2009-08-07, Nomor 809/T/PERDAGANGAN/2009                                                                               |       |
| 🔘 Kabupaten Deli Serdang - Perdagangan Besar Makanan Dan Minuman Lainnya Dan Tembakau                                          |       |
| 🔘 Kabupaten Aceh Tengah - Perdagangan Besar Makanan Dan Minuman Lainnya Dan Tembakau                                           |       |
| I I I I I I I I I I I I I I I I I I I                                                                                          | rehit |

Gambar 18. Tahap Produksi - Daftar Perizinan

## 3.2. Realisasi Investasi

Halaman berikutnya adalah halaman pendataan realisasi investasi, sumber pembiayaan, penggunaan tenaga kerja dan produksi.

| Realis | asi Investasi |                         |                            |       |
|--------|---------------|-------------------------|----------------------------|-------|
|        |               |                         | Mata uang yang digunakan : | Rp. 👻 |
| No     | Investasi     | Realisasi Investasi IUT | Tambahan                   | Total |
| 1      | Modal Tetap   | \$ 50,000.01            | 0,00                       | 0,00  |
| 2      | Modal Kerja   | \$ 200,000              | 0,00                       | 0,00  |
|        | Jumlah        | \$ 250,000.01           | 0,00                       | 0,00  |

Gambar 19. Tahap Produksi - Realisasi Investasi

Seperti pada pengisian tahap konstruksi, pada bagian 'Realisasi Investasi' pengguna dapat memasukkan data investasi tambahan sesuai periode dibuatnya LKPM, bedanya data 'Modal Tetap' tidak dijelaskan satu per satu. Sementara *field* investasi 'Total' akan secara otomatis diambil dari data-data LKPM yang pernah dibuat sebelumnya. Namun demikian jika terdapat kesalahan pada data, isi *field* 'Total' tetap dapat diubah.

## **3.3. Sumber Pembiayaan**

| Sun | nber Pembiayaan       |                        |            |            |  |
|-----|-----------------------|------------------------|------------|------------|--|
| Sur | nber Pembiayaan       | Realisasi Investasi IU | T Tambahan | Total      |  |
| 1   | Modal Sendiri:        | \$ 0,00                | 0,00       | 35,000,000 |  |
| 2   | Laba Ditanam Kembali: | \$ 0,00                | 0,00       | 650,000    |  |
| 3   | Modal Pinjaman:       | \$ 0,00                | 0,00       | 100,000    |  |
|     | ut                    | mlah \$ 0,00           | 0,00       | 35,750,000 |  |
|     |                       |                        |            |            |  |

Gambar 20. Tahap Produksi – Sumber Pembiayaan

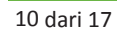

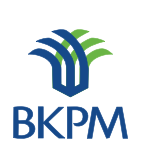

Pada bagian 'Sumber Pembiayaan' pengguna dapat mengisikan data sumber pembiayaan tambahan sesuai periode dibuatnya LKPM. Sementara *field* sumber pembiayaan 'Total' akan secara otomatis diambil dari data-data LKPM yang pernah dibuat sebelumnya. Namun demikian jika terdapat kesalahan pada data, isi *field* "Total" tetap dapat diubah.

## 3.4. Penggunaan Tenaga Kerja

| Penggunaan Te | naga Kerja                    |                 |
|---------------|-------------------------------|-----------------|
| Tenaga Kerja  | Realisasi Tenaga<br>Kerja IUT | Data Untuk LKPM |
| 1 Indonesia:  | 17 orang                      | 0<br>orang      |
| 2 Asing:      | 0 orang                       | 0<br>orang      |

Gambar 21. Tahap Produksi – Penggunaan Tenaga Kerja

Pada bagian 'Penggunaan Tenaga Kerja' pengguna dapat mengisikan data tenaga kerja yang terealisasi hingga laporan ini dibuat.

## 3.5. Permasalahan

| Permasalahan yang Dihadapi Perusahaan |     |
|---------------------------------------|-----|
|                                       |     |
|                                       |     |
|                                       |     |
|                                       |     |
|                                       |     |
|                                       |     |
|                                       |     |
|                                       |     |
|                                       | *** |

Gambar 22. Tahap Produksi - Permasalahan

Pada bagian 'Permasalahan Yang Dihadapi Perusahaan' pengguna dapat mengisikan permasalahan yang dihadapi oleh perusahaan.

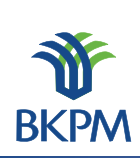

## 3.6. Realisasi Produksi

| Realisa | asi Produksi Pada Izin Usaha                                                                |             |                     | -       |        |
|---------|---------------------------------------------------------------------------------------------|-------------|---------------------|---------|--------|
| No      | Jenis Barang/Jasa                                                                           | Satuan      | Kapasitas           | Nilai   | Ekspor |
| 1       | Impor barang dagangan berupa alat mekanisasi pengolahan<br>kopi dan cokelat dan karung goni | US\$        | 400000              | \$ 0,00 |        |
| 2       | Ekspor barang dagangan berupa kopi, cokelat, kapas dan hasil pertanian/perkebunan           | US\$        | 750000              | \$ 0,00 |        |
| Produk  | si Barang/Jasa dan Pemasaran                                                                | Satuan      | Roalicaci Drodukci  | Ekspor  | Akci   |
| NO      |                                                                                             | Satuali     | incolisasi Produksi | (%)     | AKSI   |
|         | [                                                                                           | Tambah Data |                     |         |        |
|         | Nilai Ekspor dalam                                                                          | US\$ 0,00   |                     |         |        |
|         |                                                                                             |             |                     |         |        |

Gambar 23. Tahap Produksi – Realisasi Produksi

Pada bagian 'Realisasi Produksi' menunjukkan data produksi yang terdapat dalam LKPM yang dibuat. Jika pengguna memilih untuk menambah data produksi klik tombol 'Tambah Data' dan akan muncul halaman 'Tambah Data Produksi'.

## 3.7. Tambah Data Produksi

| Tambah Data           |                                          |
|-----------------------|------------------------------------------|
| 1. Jenis Barang/Jasa: | h.                                       |
| 2. KBLI:              | silakan pilih dari daftar Cari Kode KBLI |
| 3. Satuan:            | - <b>v</b>                               |
| 4. Realisasi Produk:  | 0,00                                     |
| 5. Ekspor:            | 0 % (persen)                             |
|                       | Batal Simpan                             |
|                       | (@) jelsereenstidt                       |

Gambar 24. Tahap Produksi – Tambah Data Produksi

Masukkan Jenis Barang dan Jasa, KBLI, Satuan, Realisasi produk dan nilai ekspor. Ketika pengguna menge-klik tombol 'Cari Kode KBLI', akan muncul pop-up pengisian KBLI.

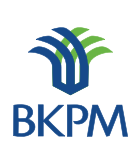

### 3.8. Daftar Kode KBLI

| Daltar ko | Filter be | rdasarkan kode / nama KBLI palawija Filter                            |                           |
|-----------|-----------|-----------------------------------------------------------------------|---------------------------|
| No        | Kode      | Deskripsi                                                             | Pilih                     |
| 1         | 52211     | Perdagangan Eceran Khusus Padi Dan Palawija Di Dalam Bangunan         | Pilih                     |
| 2         | 46201     | Perdagangan Besar Padi Dan Palawija                                   | Pilih                     |
| 3         | 01135     | Pertanian Tanaman Umbi-Umbian Palawija                                | Pilih                     |
| 4         | 01112     | Pertanian Palawija                                                    | Pilih                     |
| 5         | 47211     | Perdagangan Eceran Padi Dan Palawija                                  | Pilih                     |
| 6         | 47811     | Perdagangan Eceran Kaki Lima Dan Los Pasar Komoditi Padi Dan Palawija | Pilih                     |
| 7         | 52511     | Perdagangan Eceran Kaki Lima Komoditi Padi Dan Palawija               | Pilih                     |
| 8         | 52211     | Perdagangan Eceran Khusus Padi Dan Palawija                           | Pilih<br>(@) JeSercenstil |

Gambar 25. Tahap Produksi – Daftar Kode KBLI

Pengguna dapat mencari KBLI yang sesuai dengan bidang usaha pada LKPM yang akan dikirimkan. Pencarian dapat dilakukan berdasarkan kode atau nama KBLI. Jika KBLI yang paling cocok telah ditemukan, pengguna dapat menge-klik 'Pilih' dan secara otomatis data KBLI dapat masuk ke form Penambahan Data Produksi.

Setelah pada halaman ini semua data terisi, klik tombol 'Lanjut' untuk ke halaman berikutnya.

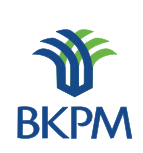

## 3.9. Kewajiban Perusahaan

Halaman berikutnya adalah pendataan kewajiban-kewajiban perusahaan yang telah dilakukan selama perusahaan beroperasi atau berproduksi komersil.

| Kewajib | an Perusahaan                         |                                                                       |
|---------|---------------------------------------|-----------------------------------------------------------------------|
|         | Kemitraan:                            | Tidak Dipersyaratkan 👻                                                |
| 1       | Pola Kemitraan:                       | h.                                                                    |
|         | Nama Perusahaan yang<br>Bermitra:     |                                                                       |
|         | Pelatihan Tenaga Kerja Ind            | donesia [hanya diisi bagi perusahaan yang mempekerjakan tenaga asing] |
| 2       | Jenis Pelatihan:                      | h.                                                                    |
|         | Pelaksanaan:                          | Dilaksanakan Sendiri 🚽                                                |
|         | Jumlah TKI yang Dilatih:              | 0 orang                                                               |
|         | Tanggung Jawab Sosial<br>(CSR):       | Belum 👻 Dilaksanakan                                                  |
| 3       | Jenis CSR yang<br>Dilakukan:          |                                                                       |
|         | Alokasi Biaya CSR:                    | Rp O                                                                  |
|         | Kewajiban Pengelolaan<br>Lingkungan:  | Tidak Diwajibkan 👻                                                    |
|         |                                       | 1. Limbah Gas 🖌 🗸                                                     |
|         | unit Recordshop Limbols               | 2. Limbah Cair Ada 👻                                                  |
| 4       | onit Pengolanan Limban.               | 3. Limbah Padat 🖌 🗸 🗸                                                 |
|         |                                       | 4. Kebisingan Ada 🖵                                                   |
|         | Kondisi Peralatan<br>Pengolah Limbah: | Beroperasi 🗸                                                          |
| 5       | Lain-lain:                            | lefteneneligi                                                         |

Gambar 26. Tahap Produksi - Kewajiban Perusahaan

Pada bagian ini berfungsi untuk mengisikan data kewajiban yang dimiliki oleh perusahaan terkait LKPM yang dibuat.

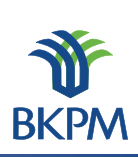

## 3.10. Petugas Yang Dapat Dihubungi

| Petugas yang Dapat Dihubungi |                                |                                                |
|------------------------------|--------------------------------|------------------------------------------------|
| 1. Nama Petugas:             | Muhammad Suprihatin            |                                                |
| 2. Jabatan:                  | Direktur                       |                                                |
| 3. No.Telp/HP:               | 081315621566                   |                                                |
| 4. Email:                    | muhammad.suprihatin@bkpm.go.id |                                                |
|                              |                                |                                                |
|                              |                                | Kembali Batal, simpan sebagai draft Kirim LKPM |

## Gambar 27. Tahap Produksi – Contact Person

Halaman ini berfungsi untuk mengisikan *contact person* yang dapat dihubungi oleh pihak BKPM, PDPPM dan PDKPM terkait LKPM yang dibuat.

Pada setiap halaman terdapat tombol 'Batal, simpan sebagai draft', 'Kembali', dan 'Lanjut'. Jika pengguna memilih 'Batal, simpan sebagai draft', maka LKPM otomatis akan tersimpan sebagai draft. Pada halaman akhir, pengguna yang menyusun LKPM dapat memilih untuk mengirimkan LKPM atau tetap menyimpannya sebagai draft.

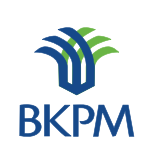

## 4. Approval LKPM

LKPM yang sudah dibuatkan baik 'Tahap Konstruksi' ataupun 'Tahap Produksi' oleh investor, ketika klik tombol 'Kirim LKPM' pada halaman akhir pembuatan pelaporan, aplikasi LKPM secara otomatis akan diterima oleh pengguna atau *reviewer* baik Kepala Seksi maupun Kepala Sub Direktorat di Unit Pengendalian Pelaksanaan Penanaman Modal BKPM Pusat berdasarkan wilayah kerja. Yang dilakukan oleh *reviewer* adalah akses ke <u>http://lkpmonline.bkpm.go.id</u> pada kolom isian alamat web (url) browser.

#### Login SPIPISE

|                                                      |                                  | 200  |
|------------------------------------------------------|----------------------------------|------|
| SPIPISE Sistem Pelayanan In<br>Perizinan Investasi S | formasi dan<br>Jecara Elektronik | - W  |
| LKPM - Laporan Kegiatan Penanama                     | n Modal                          | ВКРМ |
| ID Pengguna:                                         | kasi_d_wil1_11                   | ]    |
| Kode Akses:                                          | •••••                            | ]    |
| Login                                                |                                  |      |

#### Gambar 28. Review – Halaman Login

Kemudian login sebagai Kepala Seksi atau Kepala Sub Direktorat wilayah kerja. Setelah tampil halaman utama, klik link Review pada daftar LKPM.

| tar | Laporan Keş              | giatan Penanaman Modal —       |                                  |                                                                                                    |                 |          |        |
|-----|--------------------------|--------------------------------|----------------------------------|----------------------------------------------------------------------------------------------------|-----------------|----------|--------|
| No  | Tanggal<br>Laporan       | Nama Perusahaan                | Jenis Laporan                    | Proyek                                                                                                    | Disubmit Oleh   | Status   | Aksi   |
| 1   | 2012-06-07<br>12:37:24.0 | PT. ANUGERAH LANGKAT<br>MAKMUR | KONSTRUKSI (Triwulan<br>II 2012) | (1202) Kabupaten Mandailing Natal - (0126)<br>Perkebunan Tanaman Buah-Buahan<br>Penghasil Minyak (Oleaginous) | staf_d_wil1_211 | Terkirim | Review |

#### Gambar 29. Review – Daftar LKPM

Pada halaman akhir pemeriksaan LKPM terdapat tombol untuk meminta perbaikan dan menyetujui LKPM. Jika LKPM masih memerlukan perbaikan, maka reviewer dapat memilih tombol "Permintaan Perbaikan". Hal ini akan membuat status LKPM yang tadinya "terkirim" berubah menjadi "perlu perbaikan" dan membuat LKPM dapat di-edit oleh pihak perusahaan yang mengisikan data LKPM sebelumnya.

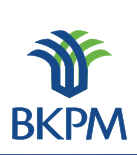

| Cata | itan Perbaikan |             |          |      | Tambah Catatan Perbaikan |                |
|------|----------------|-------------|----------|------|--------------------------|----------------|
| No   | Tanggal        | Isi Catatan | Reviewer | Aksi |                          |                |
|      |                |             |          |      |                          |                |
|      |                |             |          |      |                          | Tambah Catatan |

Gambar 30. Review – Tambah Catatan Perbaikan

Catatan perbaikan yang dibuat oleh reviewer akan tampil pada halaman yang di-edit oleh pihak perusahaan mengisikan data LKPM.

| Cata | an Perbaikan             |                                     |                  |       |
|------|--------------------------|-------------------------------------|------------------|-------|
| No   | Tanggal                  | Isi Catatan                         | Reviewer         | Aksi  |
| 1    | 2012-04-24<br>14:30:57.0 | tolong diperbaiki alamat perusahaan | kasubid_d_p_aceh | Hapus |
|      |                          |                                     |                  |       |
|      |                          |                                     |                  |       |

Gambar 31. Review – Daftar Catatan Perbaikan

Sementara jika LKPM sudah dapat disetujui, reviewer dapat memilih tombol "Kirim LKPM" sehingga status LKPM akan berubah menjadi "disetujui". Pada tahap ini proses LKPM pada aplikasi dianggap selesai.